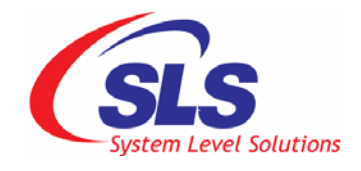

# uClinux CoreCommander BSP User Guide

CoreCommander BSP Version: 2.1.1.1 Document Version: 1.1 Date: January 2009

#### System Level Solutions, Inc, (USA)

14100 Murphy Avenue, San Martin, CA 95046 (408) 852 - 0067

#### System Level Solutions, (India) Pvt, Ltd.

Plot # 32, Zone - D/4, Phase 1, G.I.D.C. Estate, V.U. Nagar - 388 121 Gujarat, India 91-2692-229280 http://www.slscorp.com

Copyright © 2008-2009, System Level Solutions, Inc. (SLS) All rights reserved. SLS, an embedded systems company, the stylized SLS logo, specific device designations, and all other words and logos that are identified as trademarks and/or service marks are, unless noted otherwise, the trademarks and service marks of SLS in India and other countries. All other products or service names are the property of their respective holders. SLS products are protected under numerous U.S. and foreign patents and pending applications, mask working rights, and copyrights. SLS reserves the right to make changes to any products and services at any time without notice. SLS assumes no responsibility or liability arising out of the application or use of any information, products, or service described herein except as expressly agreed to in writing by SLS. SLS customers are advised to obtain the latest version of specifications before relying on any published information and before orders for products or services.

ug\_CoreCommanderbsp\_1.1

# About This Document

This document describes the usage of the uClinux CoreCommander board support package. With the help of the bsp you can develop embedded applications using CoreCommander board and uClinux.

| Version | Date           | Description                                               |
|---------|----------------|-----------------------------------------------------------|
| 1.1     | January 2009   | - Updated document for CoreCommnader BSP, ver. 2.1.1.1    |
|         |                | - Updated section 1.3 Supported devices.                  |
|         |                | - Updated section 4.3 SLS SD Host<br>Controller IP driver |
|         |                | - Updated section 4.5 USB 2.0 IP driver                   |
|         |                | - Added Appendix A, B, C.                                 |
| 1.0     | September 2008 | First release                                             |

Table below shows the revision history of the document.

# How to Contact SLS

For the most up-to-date information about SLS products, go to the SLS worldwide website at <u>http://www.slscorp.com</u>. For additional information about SLS products, consult the source shown below.

| Information Type                                                                                              | Email               |
|----------------------------------------------------------------------------------------------------|---------------------|
| E-mail Product literature services, SLS<br>literature services, Non-technical<br>customer services, Technical | support@slscorp.com |

# Typographic Conventions

| This document | uses the type | ographic c | conventions | shown as | s below.  |
|---------------|---------------|------------|-------------|----------|-----------|
| 1 mb document | uses the typ  | 55rupine e | onventions  | SHOWII a | , 0010 W. |

| Visual Cue                             | Meaning                                                                                                    |
|----------------------------------------|----------------------------------------------------------------------------------------------------|
| Bold type with initial capital letters | All headings, subheadings titles in a document are displayed in bold type with initial capital letters. E.g. <b>Configuring and Compiling.</b>                                                                                                    |
| Bold                                   | Project names, Menu commands, disk drive names,<br>filenames, filename extensions, and software utility<br>names are shown in bold type. Examples: <b>Helloworld</b> ,<br>project name, <b>Exit</b> menu command, <b>romfs/bin</b> directory,<br><b>sls_cc_bsp_hw_v10.sof</b> file. |
| Courier                                | Anything that must be typed exactly as it appears is shown in Courier type. For example: cd /home/<br>uClinux-2.1.1.1/nios2-linux/uClinux-<br>dist.                                                                                                    |
| 1, 2                                   | Numbered steps are used in a list of items, when the sequence of items is important. Such as steps listed in procedure.                                                                                                    |
| •                                      | Bullets are used in a list of items when the sequence of items is not important.                                                                                                    |
|                                        | Hand points to special information that requires special attention                                                                                                    |
| CAUTION                                | Caution indicates required information that needs special consideration and understanding and should be read prior to starting or continuing with the procedure or process.                                                                                                    |
| WARNING                                | Warning indicates information that should be read prior to starting or continuing the procedure or processes.                                                                                                    |
|                                        | Feet direct you to more information on a particular topic.                                                                                                    |

# **Table of Contents**

| 1. Introduction                                           | 1         |
|-----------------------------------------------------------|-----------|
| 1.1 Software                                              | 1         |
| 1.2 Hardware                                              | 1         |
| 1.3 Development Platform Requirements                     | 3         |
| 1.4 Setup                                                 | 3         |
|                                                           |           |
| 2. uClinux CoreCommander BSP Development Environment      | 5         |
| 2.1 CoreCommander BSP SOPC System                         | 5         |
| 2.2 Development Environment                               | 5         |
| 2.2.1 CoreCommander BSP Components                        | 6         |
| 2.2.2 IP Address Used                                     | 6         |
| 2.3 Development Host                                      | 7         |
| 2.3.1 Downloading and Unpacking uClinux CoreCommander BSP | 7         |
| 2.3.2 Directory Contents                                  | 8         |
| 2.4 Development Target                                    | 8         |
| 2.4.1 Configuring and Compiling uClinux                   | 8         |
| 2.4.2 Set System.ptf                                      | . 11      |
| 2.4.3 Customization of Kernel Settings                    | . 12      |
| 2.4.4 Building uClinux zImage                             | . 14      |
|                                                           |           |
| 3. Downloading and Running zImage                         | 15        |
| 3.1 Running zImage on Linux Using JTAG UART Console       | . 15      |
|                                                           |           |
| 4. Configuring Device Drivers and File Systems            | 16        |
| 4.1 Board Selection                                       | . 16      |
| 4.2 Flash Memory (MTD) Driver                             | . 16      |
| 4.2.1 JFFS2 File System Configuration                     | . 17      |
| 4.3 SLS SD Host Controller Driver                         | . 18      |
| 4.3.1 VFAT                                                | . 18      |
| 4.4 SLS Ethernet IP Driver                                | . 19      |
| 4.4.1 NFS                                                 | . 19      |
| 4.5 SLS USB 2.0 Driver                                    | . 20      |
| 4.6 SLS Keypad Driver                                     | . 20      |
| 4.7 SLS LCD Frame buffer Driver                           | . 20      |
| 4.8 JTAG UART Driver                                      | . 21      |
|                                                           |           |
| 5 Haan Applications                                       | 22        |
| 5. User Applications                                      | <b>43</b> |
| 5.1 Flash and JFFS2 Application                           | . 23      |
| 5.1.1 Flash 100ls.                                        | . 23      |
| 5.1.2 Accessing Flash and JFFS2 Applications              | . 23      |
| 5.1.5 Configuring Flash Partition                         | . 25      |
| 5.2 LCD and SD Card Application                           | . 25      |
| 5.2.1 Using LCD Frame Butter Driver API                   | . 25      |
| 5.2.2 Viewing JPEG Images from SD Card                    | . 26      |
| 5.5 Adding New User Application.                          | . 27      |
| 5.4 Build New User Application Using SLS IP Drivers       | . 28      |
| 5.5 Shell Commands                                        | . 28      |

| 6. Configuring                                                                                                    | g Network utilities and NFS (Client)                                                                       |                                                                                  |
|----------------------------------------------------------------------------------------------------|----------------------------------------------------------------------------------------------------|----------------------------------------------------------------------------------|
| 6.1 Configuring DHCP Client                                                                                                    |                                                                                                    |                                                                                  |
| 6.2 Static IP Allocation                                                                                                    |                                                                                                    |                                                                                  |
| 6.3 Mounting NFS on CoreCommander                                                                                                    |                                                                                                    |                                                                                  |
| 6.3.1 NFS Server (Host) Set Up                                                                                                    |                                                                                                    |                                                                                  |
| 6.3.2 NFS Client (CoreCommander) Setup                                                                                                    |                                                                                                    |                                                                                  |
| 6.4 Configurin                                                                                                    | g inetd, telnetd, ftpd Server                                                                              |                                                                                  |
| 6.5 Configurin                                                                                                    | g boa Server                                                                                               |                                                                                  |
| 7 Dehugging                                                                                                    | Kernel and User Application                                                                                | 37                                                                               |
| 7 1 Debugging                                                                                                    | uClinux kernel using nios2-elf-insight over ITAG                                                           | 37                                                                               |
| 7.2 Debugging                                                                                                    | a User Application using adheerver over Ethernet                                                           | 38                                                                               |
| 7.2 Debugging                                                                                                    | User application using Eclipse IDE                                                                         |                                                                                  |
| 7.5 Debugging                                                                                                    | User appreation using Lenpse IDL                                                                           |                                                                                  |
|                                                                                                    |                                                                                                    |                                                                                  |
| 8. Demonstrat                                                                                                    | tions & Ouick Reference                                                                                    |                                                                                  |
| 8.1 Demonstrat                                                                                                    | tions & Quick Reference                                                                                    | <b></b>                                                                          |
| 8.1 Demonstrat<br>8.1 Demonstra<br>8.1.1 Picvi                                                                                                    | tions & Quick Reference<br>tions                                                                           | <b>43</b>                                                                        |
| 8. Demonstrat<br>8.1 Demonstra<br>8.1.1 Picvi<br>8.1.2 Chat                                                                                                    | tions & Quick Reference<br>tions<br>iew<br>Server                                                          | <b>43</b><br>43<br>43<br>43<br>43                                                |
| 8. Demonstrat<br>8.1 Demonstra<br>8.1.1 Picvi<br>8.1.2 Chat<br>8.1.3 Portl                                                                                                    | tions & Quick Reference<br>tions<br>iew<br>Server<br>Interface                                             | <b>43</b> 43 43 43 43 45 47                                                      |
| 8. Demonstrat<br>8.1 Demonstra<br>8.1.1 Picvi<br>8.1.2 Chat<br>8.1.3 Portl<br>8.2 Quick Refe                                                                                                    | tions & Quick Reference<br>tions<br>iew<br>Server                                                          | <b>43</b> 43 43 43 43 45 45 47 54                                                |
| 8. Demonstrat<br>8.1 Demonstra<br>8.1.1 Picvi<br>8.1.2 Chat<br>8.1.3 Portl<br>8.2 Quick Refe<br>8.2.1 Preb                                                                                                    | tions & Quick Reference<br>tions<br>iew<br>Server<br>Interface<br>erence<br>uilt_zImage                    | <b>43</b><br>43<br>43<br>43<br>45<br>45<br>47<br>54<br>54                        |
| 8. Demonstrat<br>8.1 Demonstra<br>8.1.1 Picvi<br>8.1.2 Chat<br>8.1.3 Portl<br>8.2 Quick Refe<br>8.2.1 Preb                                                                                                    | tions & Quick Reference<br>tions<br>iew                                                                    | <b>43</b> 43 43 43 45 45 47 54 54                                                |
| 8. Demonstrat<br>8.1 Demonstra<br>8.1.1 Picvi<br>8.1.2 Chat<br>8.1.3 Portl<br>8.2 Quick Refe<br>8.2.1 Preb                                                                                                    | tions & Quick Reference<br>tions<br>iew<br>Server<br>Interface<br>prence<br>uilt_zImage<br>Ethernet Driver | <b>43</b> 43 43 43 45 45 47 54 54 54 54 57                                       |
| <ul> <li>8. Demonstrate</li> <li>8.1 Demonstrate</li> <li>8.1 Demonstrate</li> <li>8.1.1 Picvit</li> <li>8.1.2 Chate</li> <li>8.1.3 Portil</li> <li>8.2 Quick Refere</li> <li>8.2.1 Prebendix A.</li> </ul> Appendix B. | tions & Quick Reference<br>tions<br>iew                                                                    | 43<br>43<br>43<br>43<br>45<br>47<br>54<br>54<br>54<br>54<br>54<br>55<br>57<br>59 |

# 1. Introduction

uClinux CoreCommander Board support package (BSP) provides developers the easiest and fastest way to create embedded applications on the CoreCommander board (target) using uClinux operating system. The hardware, firmware, and software together form a complete package for building, downloading, and testing applications developed on a host machine:

- Install the uClinux board support package (BSP) on the host PC
- Connect JTAG cable between host and target for JTAG communication
- Build custom Linux kernel for the CoreCommander board

When ready to see your application in action, just download it to the CoreCommander board. Now you can test and debug the kernel and application.

# 1.1 Software

uClinux CoreCommander BSP is the combination of uClinux, IP core drivers and applications developed by SLS Corporation. Current version of the BSP supports Flash, SD Host Controller, Ethernet, and USB 2.0 IP.

uClinux is a port of Linux for MMU less processor. So many different architectures are supported by uClinux. It has almost all necessary power as an embedded operating system. This document is based on kernel version 2.6.28 Visit <u>www.uclinux.org</u> for more information.

# 1.2 Hardware

The following list summarizes the hardware featuers:

#### **Target Hardware Board**

• SLS CoreCommander Board, Cyclone III Edition

#### Device

- System name: sls\_cc\_bsp\_hw\_v10
- Family: Cyclone III
- Device: 3C25F256C8
- Total logic elements (LE) used: 12,965 / 24,624 (53%)
- Total pins used: 119/157(76%)
- Total memory used: 138,080 / 608,256 (23%)

#### Processor

- Nios II/f processor core
  - Nominal metrics: 113 DMIPS at 100 MHz, 1,400–1,800 LEs, MMU/MPU option disabled

- 4-KByte data cache, 4-KByte instruction
- JTAG debug module for downloading software, 300–400 LEs

This BSP is targeted for Nios II. Nios II is a soft core FPGA processor. It is 32 bit RISC general purpose processor. Nios II processor system is equivalent to a microcontroller or "Computer on a chip" that includes a processor and a combination of peripherals and memory on a single chip. The term "Nios II processor system" refers to a Nios II processor core, a set of on-chip peripherals, on-chip memory, and interfaces to off-chip memory, all implemented on a Single Altera device. Like a microcontroller family, all Nios II processor systems use a consistent instruction set and programming model.

#### **Memory Interfaces**

- Common flash interface (CFI) flash memory
  - 8 Mbytes
- SDRAM Controller
  - 32 Mbytes
- SD Host Controller IP, v2.4

#### **Communication Interfaces**

- SLS Ethernet 10/100 MAC v2.0
- JTAG UART with integrated read and write FIFO
- USB 2.0 Device IP Core (USB20HR), v2.3

#### **Display Interfaces**

• SLS "1.7" TFT LCD Interface

#### **System Peripherals**

- Timers/counters
  - Interval timer
    - 32-bit counter size, 1-ms time-out period
- 6 Keypad PIOs (input only)
- 2 LED PIOs (output only)
- System ID

٠

If you wish to recompile the reference design, download the following IP cores and interfaces:

- USB20HR IP Core
- <u>SD Host Controller IP Core</u>
- Ethernet 10/100 MAC IP Core
- <u>1.7" TFT LCD Interface</u>

After downloading the IP Cores, get the license for each IP Core from <u>http://www.slscorp.com/pages/ipLicenseinfo.php</u> and follow the instructions.

### **1.3 Development Platform Requirements**

We assume that user is familiar with Altera tools. Following are development platform requirements:

- Any Linux distribution having good hardware configuration with at least 2.5 GB free space.
- Altera Development Tools (v8.1)

This uClinux BSP is tested on Red Hat Fedora Core 7, OpenSUSE 10.3 and Mandriva 2008 but it should work on other Linux Desktop distributions also. You can build the kernel and application on Linux desktop only. Images built on Linux can be downloaded and run on Windows if the Altera Development tools are installed.

This BSP will not work on Cygwin environment.

### 1.4 Setup

To startup and begin communicating with the board:

- 1. Establish communication between target (Board) and host (PC) using JTAG cable.
- 2. Establish a network connection using RJ45 Ethernet cable to debug the application. (Ethernet Add-on board is required)
- 3. Apply power to the CoreCommander board.

# 2. uClinux CoreCommander BSP Development Environment

This chapter provides information to help setup the development environment for the CoreCommander board.

# 2.1 CoreCommander BSP SOPC System

Figure 1 below shows the block diagram of CoreCommander BSP SOPC system.

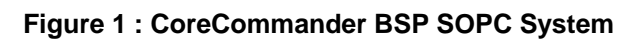

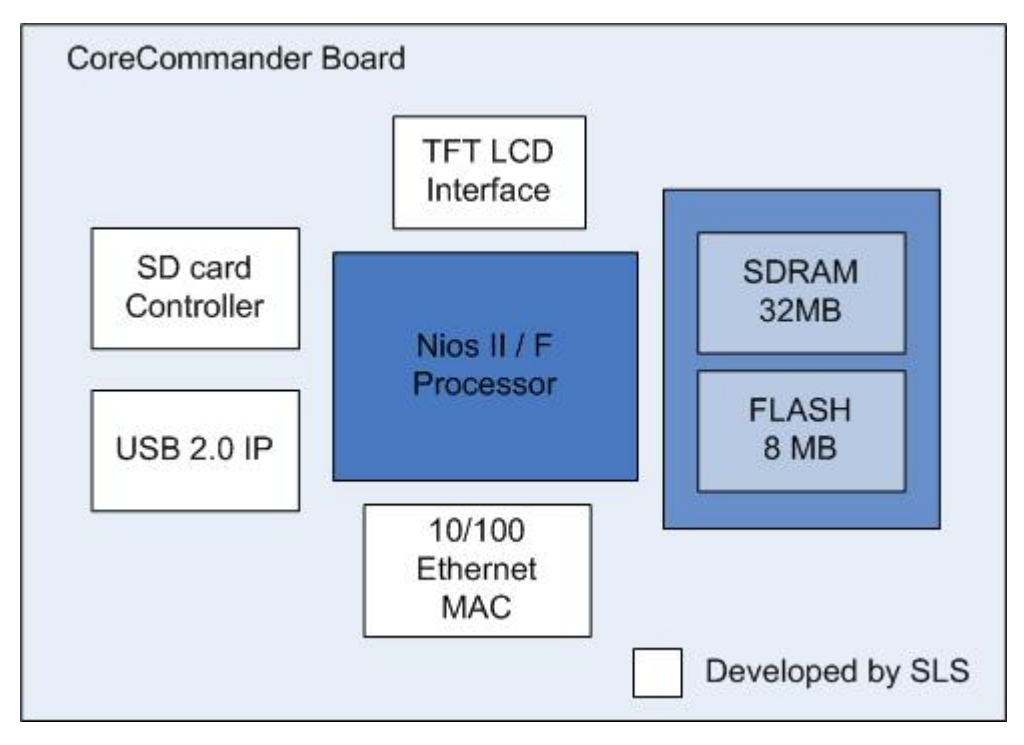

# 2.2 Development Environment

Nios II embedded development environment consists of two systems: a host system and a target system. Host system is used for compiling, linking, remote debugging, and associated development activities. Target system, such as the CoreCommander board, is used for application development and testing (Figure 2). Board acts as a target for application development

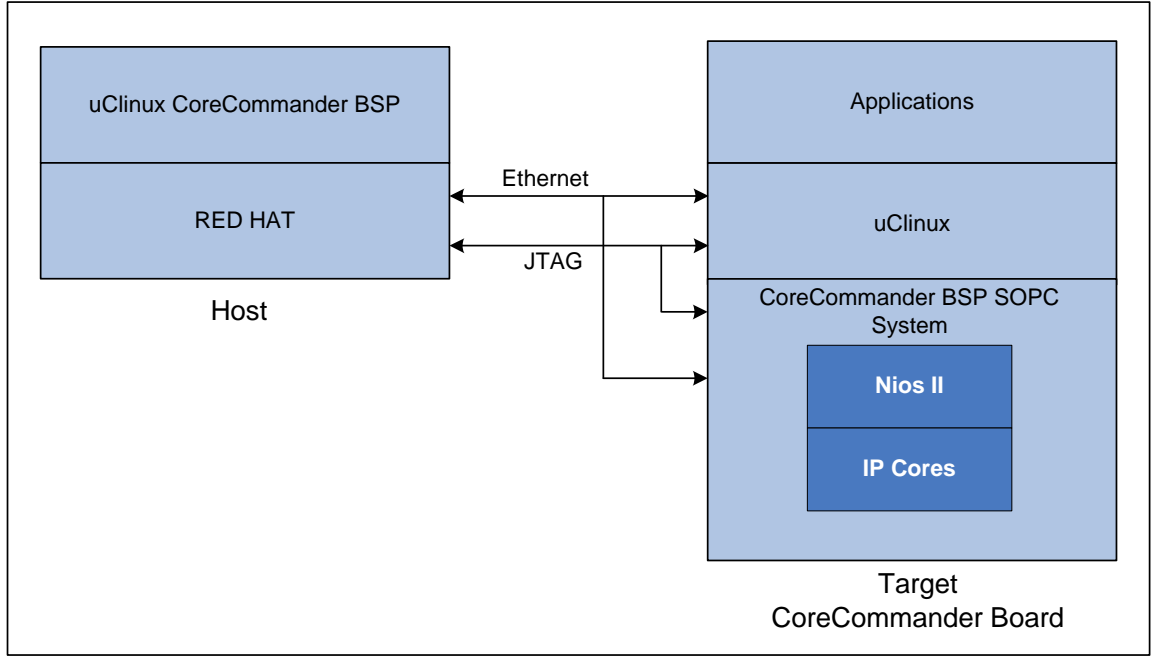

#### Figure 2 : Development Environment

#### 2.2.1 CoreCommander BSP Components

Table below lists the components included in the uClinux CoreCommander BSP.

| Component           | Description |
|---------------------|-------------|
| kernel              | v2.6.28     |
| gcc                 | v3.4.6      |
| Ethernet driver     | Included    |
| Frame buffer driver | Included    |
| Keypad driver       | Included    |
| SDcard driver       | Included    |
| FLASH driver        | Included    |
| JFFS2 support       | Included    |
| VFAT support        | Included    |
| NFS support         | Included    |
| JPEG support        | Included    |

#### 2.2.2 IP Address Used

Table below lists the IP address and port used throughout this document. It may be different for your system. Please check your network settings before applying any IP address.

| IP Address    | Description                                |
|---------------|--------------------------------------------|
| 192.168.0.14  | Development Target IP address              |
| 192.168.0.26  | Development Host and NFS server IP address |
| 192.168.0.205 | Gateway IP Address                         |
| 255.255.255.0 | Gateway Mask                               |
| 9999          | TCP port                                   |

### 2.3 Development Host

Refer to the Red Hat documentation for Red Hat Fedora 7.0 core installation and host setup information.

#### 2.3.1 Downloading and Unpacking uClinux CoreCommander BSP

To download the uClinux CoreCommander BSP package visit: <u>http://slscorp.com/pages/ccbspdownload.php</u>.

Now, follow the steps below to unpack the BSP package.

- 1. Copy the entire package in the home directory.
- 2. Apply **su** command to login as super user

#su ┙

It will ask super user password for further process.

3. Issue

```
#cd /home ←
```

#tar jxfv uClinux-2.1.1.1.tar.bz2 ↩

It starts extracting files and it may take some time.

4. Now go into uClinux directory using the following command

```
#cd /home/uClinux-2.1.1.1 ↔
```

And then

#tar jxfv uClinux-dist.tar.bz2 ↔

It starts extracting files and it may take some time.

5. Now, issue

```
#cd Bintools ↔
#tar jxfv nios2gcc-20080203.tar.bz2 ↔
```

It starts extracting files and it may take some time.

6. Return to uClinux-2.1.1.1

#cd .. ⊷

7. Issue command

#ls ⊷

Here you will see nios2-linux, Bintools, and System-files.

#### 2.3.2 Directory Contents

You have now successfully unpacked the BSP package. You will see following directory structure:

| Directory        | Description                                                                                                    |
|------------------|----------------------------------------------------------------------------------------------------|
| uClinux-2.1.1.1  | Contains nios2-linux, bintools (binary tool chain) and system files. Users, interested only in software side can start working with this directory. |
| Docs             | Contains BSP documents: uClinux CoreCommander<br>BSP user guide, CoreCommander reference manual and<br>boot_message.txt.                            |
| Demo             | Contains SLS uClinux CoreCommander Demos. In each subdirectory you will find other necessary files.                                                 |
| Ref_design       | Contains Quartus archive project of SOPC system used in this BSP.                                                                                   |
| Quick Reference  | Pre-built zImage for ready reference.                                                                                                    |
| ReleaseNotes.pdf | Contains CoreCommander BSP release notes.                                                                                                    |

# 2.4 Development Target

### 2.4.1 Configuring and Compiling uClinux

CoreCommander BSP has two main areas of configurations. Together they define a complete uClinux platform configuration. These two areas include:

- Vendor / Product Settings
- Kernel Settings

In this section, you will learn all the above listed configurations.

#### Start Configuration Menu

To configure the kernel, go to the directory **/home/uClinux-2.1.1.1/nios2-linux/uClinux-dist** and follow the steps below:

1. Open the **Linux terminal**.

 On the terminal, change into the \$home/uClinux-2.1.1.1/nios2linux/uClinux-dist directory and change the environment path. Use one of the four main kernel configuration methods to start the configuration menu.

```
#cd /home/uClinux-2.1.1.1/nios2-linux/uClinux-dist ↔
```

```
#PATH=$PATH:/home/uClinux-2.1.1.1/Bintools/opt/nios2/
bin 4
```

4. Configure the kernel.

#make menuconfig ↔

You will see the kernel configuration main menu as shown in Figure 3.

Figure 3 : Linux Kernel Configuration Main Menu

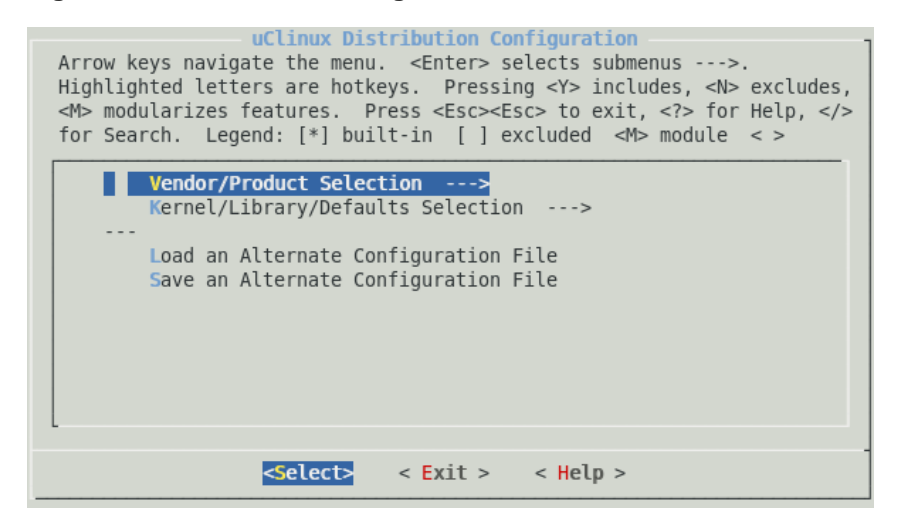

Use one of the two main kernel configuration methods to start the configuration.

Use ↑ or ↓ arrow to select the menu item and then press ← to go into the submenu. Use ← or → and then press ← to select the menu command <Select>, <Exit> or <Help> throughout the configuration.

#### **Configuring Vendor/Product Settings**

 Select the submenu Vendor/Product Selection ---> from the Figure 3. Press Enter. You will see Vendor/Product Configuration window. See Figure 4.

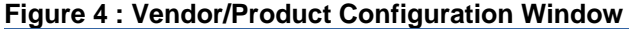

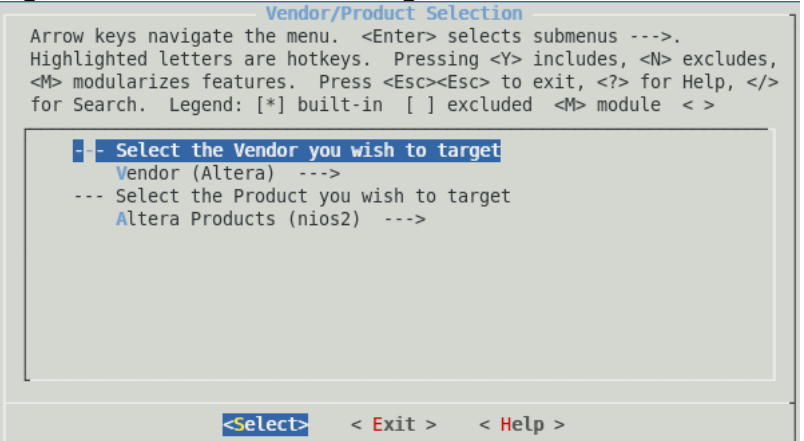

- 2. Select the following options:
  - Vendor: Vendor (Altera)
  - Target Product: Altera Products (nios2) ---->
- 3. Select <**Exit**>. You will return to kernel configuration menu Figure 3.

#### **Configuring Kernel/Library/Defaults Settings**

 Select the option Kernel/Library/Defaults Selection ---> from the Kernel Configuration Menu Figure 3. You will see the Kernel/Library/Defaults Selection submenu as shown in Figure 5.

#### Figure 5 : Kernel/Library/Defaults Selection Window

| Kernel/Library/Defaults Selection<br>Arrow keys navigate the menu. <enter> selects submenus&gt;.<br/>Highlighted letters are hotkeys. Pressing <y> includes, <n> excludes,<br/><m> modularizes features. Press <esc><to <?="" exit,=""> for Help,  for Search. Legend: [*] built-in [] excluded <m> module &lt; &gt;</m></to></esc></m></n></y></enter> |
|----------------------------------------------------------------------------------------------------|
| Kernel is linux-2.6.x<br>Libc Version (None)><br>[] Default all settings (lose changes)<br>[] Customize Kernel Settings (NEW)<br>[] Customize Application/Library Settings (NEW)<br>[] Update Default Vendor Settings                                                                                                    |
| <pre><select> &lt; Exit &gt; &lt; Help &gt;</select></pre>                                                                                                    |

2. Select Libc Version (None) ----> . You will see the as shown in Figure 6.

#### **Figure 6 Libc Version Settings**

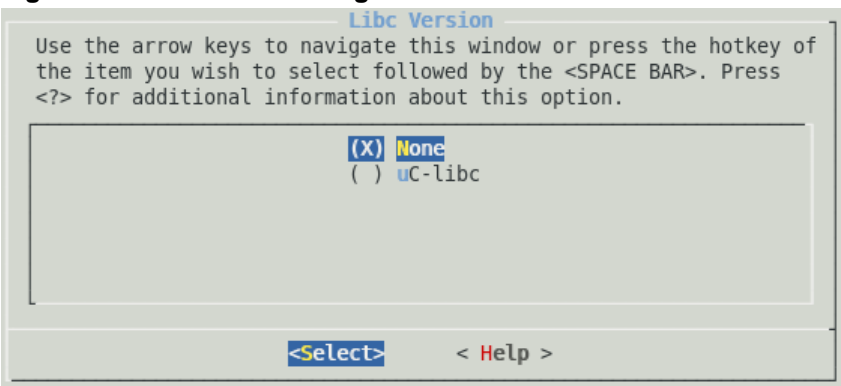

- 3. Press Enter to select None.
- 4. Select **< Exit>**
- 5. Select <**Exit**>
- 6. You will be asked to save the kernel configuration. See Figure 7

#### Figure 7 : Save Option

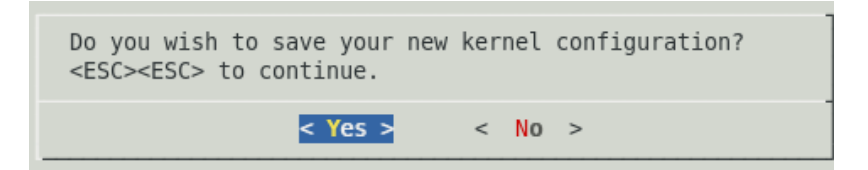

7. Select **<Yes>** and press **Enter**.

You have now finished Kernel/Library/Defaults settings.

- DO NOT change any other settings until first successful boot.
- 8. You will be returned to Linux Terminal.

#### 2.4.2 Set System.ptf

To generate a system header file using **sls\_cc\_bsp\_hw\_v10\_sopc.ptf** located at **"/home/uClinux-2.1.1.1/System-files**" directory, follow the steps below:

1. Type the following command and press Enter.

```
#make vendor_hwselect SYSPTF=/home/uClinux-2.1.1.1/
System-files/sls_cc_bsp_hw_v10_sopc.ptf
```

You will be asked to select the CPU. See Figure 8

#### Figure 8 : CPU Selection

```
make ARCH=nios2 -C vendors vendor_hwselect
make[1]: Entering directory `/opt/Final Testing 27Jan/uClinux-2.1.1.1/nios2-linux/uClinux-dis
t/vendors
make -C /opt/Final_Testing_27Jan/uClinux-2.1.1.1/nios2-linux/uClinux-dist/vendors/Altera/nios
2/. dir v=/opt/Final_Testing_27Jan/uClinux-2.1.1.1/nios2-linux/uClinux-dist/vendors/Altera/ni
os2/. -f /opt/Final_Testing_27Jan/uClinux-2.1.1.1/nios2-linux/uClinux-dist/vendors/vendors-co
mmon.mak vendor hwselect
make[2]: Entering directory `/opt/Final_Testing_27Jan/uClinux-2.1.1.1/nios2-linux/uClinux-dis
t/vendors/Altera/nios2'
 [ -d /opt/Final_Testing_27Jan/uClinux-2.1.1.1/nios2-linux/uClinux-dist/romfs/$i ] || mkdir -p
/opt/Final_Testing_27Jan/uClinux-2.1.1.1/nios2-linux/uClinux-dist/romfs
make ARCH=nios2 CROSS_COMPILE=nios2-linux-uclibc- -C /opt/Final_Testing_27Jan/uClinux-2.1.1.1
/nios2-linux/uClinux-dist/../linux-2.6 0=/opt/Final_Testing_27Jan/uClinux-2.1.1.1/nios2-linux
 /uClinux-dist/linux-2.6.x hwselect
make[3]: Entering directory `/opt/Final Testing 27Jan/uClinux-2.1.1.1/nios2-linux/linux-2.6'
  no emulation specific options.
   RUNNING hwselect
--- Please select which CPU you wish to build the kernel against:
(1) cpu - Class: altera_nios2 Type: f Version: 7.08
Selection:
```

2. Enter the choice (1). It will ask to select a device to execute kernel from: See Figure 9

Figure 9 : Select a Device to Execute Kernel From

```
Please select which CPU you wish to build the kernel against:
(1) cpu - Class: altera_nios2 Type: f Version: 7.08
Selection: 1

Please select a device to execute kernel from:

(1) cfi_flash

Class: altera_avalon_cfi_flash
Size: 8388608 bytes

(2) sdram

Class: altera_avalon_new_sdram_controller
Size: 33554432 bytes

Selection: 2
```

5. To select SDRAM, enter:

Selection:2

#### 2.4.3 Customization of Kernel Settings

1. To customize the kernel settings, type on the terminal:

#make menuconfig ↔

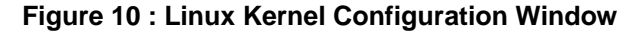

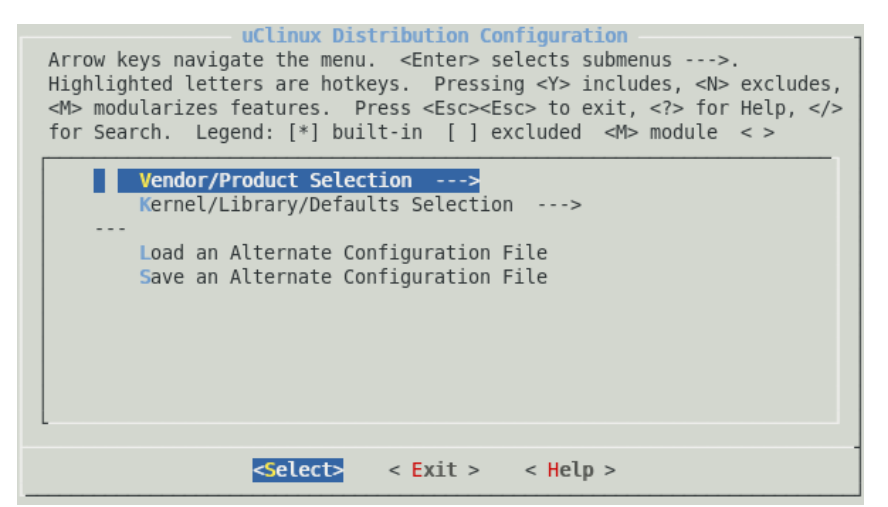

2. Select **Kernel/Library/Defaults Selection** and press **Enter.** More kernel configuration settings will be displayed. See Figure 11.

Figure 11 : Customize Kernel/Library/Defaults Selection Window

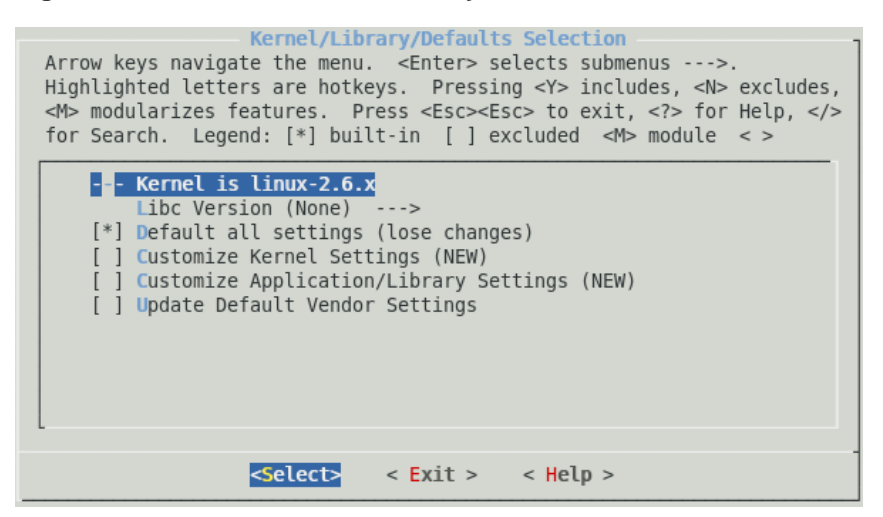

- 3. Select **Default all settings** by pressing "Y"
- 4. Select <exit>.
- 5. Select <**exit**>
- 6. Select **<yes>** to save all changed settings.

Console asks you for board selection. Choose **CoreCommander board** option. Further it will ask for including and excluding drivers and applications. Press **N** for all these options.

### 2.4.4 Building uClinux zImage

Once you have configured the kernel, build uClinux Image by issuing following command.

```
#make ↩
```

It will take some time to build zImage file. After successful build, you will get zImage (.elf file) *at* /home/uClinux-2.1.1.1/nios2-linux/uClinux-dist/image.

# 3. Downloading and Running zImage

zImage is one type of elf file which contains compressed kernel image and romfs image. Given below are the steps for downloading and running zImage on the CoreCommander board.

# 3.1 Running zImage on Linux Using JTAG UART Console

To run zImage on Linux, you should have Nios2 EDS installed on your PC with environment variables properly set. We will use utilities from the Nios2 EDS.

1. Configure .sof.

```
#nios2-configure-sof /home/uClinux-2.1.1.1/System-
files/sls_cc_bsp_hw_v10.sof ↔
```

2. Open the terminal to download zImage.

```
#nios2-download -g /home/uClinux-2.1.1.1/nios2-linux/
uClinux-dist/images/zImage 4
```

3. Run the following command.

#nios2-terminal ↔

Here you can see the message Linux booting on the same shell.

# 4. Configuring Device Drivers and File Systems

If more functions need to be supported on kernel, then before rebuilding the kernel, it requires more kernel configuration. This session describes the procedure to configure the kernel.

To know more about the peripherals and hardware available on the CoreCommander board, refer the CoreCommander board Getting Started User Guide located at <CC BSP Installation Path>/Docs.

# 4.1 Board Selection

From the Customize Kernel Settings, select the following options.

Processor type and features --->
Platform (Default Board) --->

You will see the board selection options as shown in Figure 12. Select the CoreCommander board option and press **Enter**.

#### Figure 12 : Board Selection

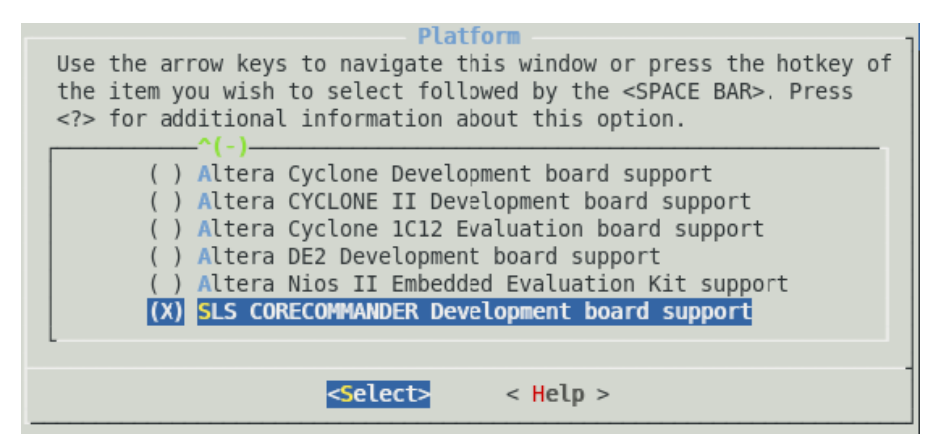

# 4.2 Flash Memory (MTD) Driver

To include the Flash Memory (Memory Technology Device) driver in compilation, the following options should be enabled:

Device Drivers --->

```
[*] Memory Technology Devices (MTD) support --->
```

--- Memory Technology Device (MTD) support

[\*] MTD partitioning support

mapping (NEW)

- [\*] Direct char device access to MTD devices
- [\*] Caching block device access to MTD devices

RAM/ROM/Flash chip drivers --->

[\*] Detect flash chips by Common Flash Interface (CFI) probe

[\*] Support for AMD/Fujitsu flash chips

Mapping drivers for chip access --->

[\*] CFI Flash device in physical memory map (0x8000000) Physical start address of flash

- (0) Physical length of flash mapping (NEW)
- (2) Bank width in octets (NEW)

#### 4.2.1 JFFS2 File System Configuration

JFFS2 is a log-structured file system designed for use on flash devices in embedded systems. Rather than using a kind of translation layer on flash device to emulate a normal hard drive, as is the case with older flash solutions, it places the file system directly on the flash chips.

If you want to use JFFS2 file system on Flash Memory then you have to configure both the Flash Memory driver and JFFS2 file system. First do the Flash Memory Driver configuration as described above. And then follow the procedure below to configure the JFFS2 File system.

```
File systems --->
Miscellaneous File systems --->
[*] Journaling Flash File System v2 (JFFS2)
support
  (0) JFFS2 debugging verbosity (0 = quiet, 2 =
  noisy)
  [*] JFFS2 write-buffering support
```

# 4.3 SLS SD Host Controller Driver

To include the SD Host Controller Driver in compilation, following options should be enabled:

To know more about using SD Host Controller driver, refer Appendix B.

### 4.3.1 VFAT

Virtual File Allocation Table (VFAT) is the part of the Windows 95 and later operating system that handles long file names, which otherwise could not be handled by the original file allocation table (FAT) programming.

If you want to use VFAT file system on SD Card then you have to configure both the SD Host Controller driver and VFAT file system. First do the SD Host Controller Driver configuration as described above and then follow the procedure below to configure the VFAT File system.

```
File systems --->
DOS/FAT/NT File systems --->
[*] MSDOS fs support
[*] VFAT (Windows-95) fs support
(437) Default codepage for FAT
(iso8859-1) Default iocharset for FAT
Native Language Support
```

```
--- native language support
  (iso8859-1) Default NLS Option
  [*] Codepage 437 (United States, Canada)
  [*] NLS ISO 8859-1 (Latin 1; Western European
  Languages)
```

# 4.4 SLS Ethernet IP Driver

To include the SLS Ethernet IP Driver in compilation, following options should be enabled:

```
Networking ---->
--- Networking support
Networking options ---->
[*] Packet socket
[*] Unix domain sockets
[*] TCP/IP networking
Device Drivers ---->
[*] Network device support ---->
[*] Ethernet (10 or 100Mbit) ---->
[*] SLS MAC support
```

To know more about using Ethernet driver, refer Appendix A.

#### 4.4.1 NFS

NFS is a network file system protocol originally developed by Sun Microsystems in 1984, allowing a user on a client computer to access files over a network as easily as if the network devices were attached to its local disks.

If you want to use NFS file system on Ethernet then you have to configure both the Ethernet IP driver (as described above) and NFS file system. Follow the procedure below to configure the NFS File system.

```
File systems -->
[*] Network File Systems -->
    --- Network File Systems
    [*] NFS client support
    [*] NFS client support for NFS version 3
```

### 4.5 SLS USB 2.0 Driver

To include SLS USB 2.0 ULPI support in compilation, follow the steps below:

```
Device Drivers --->
Character devices --->
[*] SLS USB20 ULPI support
```

To know more about using USB 2.0 driver, refer Appendix C.

### 4.6 SLS Keypad Driver

To include SLS Keypad driver in compilation, follow the steps below:

```
Device Drivers --->
Character devices --->
[*] SLS Keypad Driver Support
```

# 4.7 SLS LCD Frame buffer Driver

To include the SLS LCD Frame buffer Driver in compilation, following options should be enabled:

```
Device Drivers --->
Graphics support --->
[*] Support for frame buffer devices --->
[*] SLS FrameBuffer Driver Support
```

# 4.8 JTAG UART Driver

To include the JTAG UART Driver in compilation, make sure that following options are enabled:

```
Device Drivers --->
Character devices --->
Serial drivers --->
[*] Altera JTAG UART support
[*] Altera JTAG UART console support
```

If you want to bypass the JTAG, then select the following options.

```
Device Drivers --->
Character devices --->
Serial drivers --->
[*] Altera JTAG UART support
[*] Altera JTAG UART console support
[*] Bypass output when no connection
```

If you are using the bypass JTAG option then application should not have any printf statements.

# 5. User Applications

Using the User Applications you can access the drivers, file systems and peripherals available on the board. This chapter describes the following user applications.

# 5.1 Flash and JFFS2 Application

To access Flash and JFFS2 application, include its driver and file system as described in the section: Flash Memory (MTD) Driver and JFFS2 File System Configuration.

# 5.1.1 Flash Tools

Select **Customize Application/Library Settings>Flash tools** to select the Flash tools. Select the following Flash Tools.

Before compiling the Flash Tools, make sure that the **lzo-devel** library is installed on your linux PC.

Build the kernel as explained in the section Development Target.

# 5.1.2 Accessing Flash and JFFS2 Applications

To access the Flash and JFFS2 in your application use the required commands as described in the table below:

| cat /proc/mtd         Displays flash partitions.           cat /proc/mounts         Displays already mounted files.           ls -1 /dev/mtd*         Lists mtdblocks and other details.           unlock /dev/mtdx         Unlocks all the sectors of mtd device. e.g.:<br>unlock /dev/mtd0, this will unlock all sectors<br>in mtd device0.           flash_erase device offset<br>number_of_blocks         Erases number of blocks of a device<br>starting from the given address.           e.g.: flash_erase/dev/mtd0 0x00000 5         This command would erase 5 blocks of<br>mtdblock0 starting from the offset address<br>0x00000.           flash_eraseall /dev/mtdx         Erases all the contents of mtd device.           e.g.: flash_eraseall /dev/mtdx         Erases all the content from mtd device.           e.g.: flash_eraseall /dev/mtdx         Erases all the content from mtd device 0.           Note: here mtd0 means mtd device0 and<br>not mtdblock0. If you are not able to erase<br>the content and get the message "read<br>only file system" then use the unlock<br>command mentioned above and after that<br>use eraseall.           mount -t jffs2 dev/mtdblockx /mmt         Mounts mtdblock2 partition on the /mnt<br>directory. You can also use other directory<br>than /mmt<br>e.g.: mount -t jffs2 /dev/mtdblock2 /mnt           mkdir new         Creates a new directory           cp /new /dev/mtdx         Copies a new directory           cp /new /dev/mtdx         Lock all sectors of the mtd device.<br>e.g.: cp /new /dev/mtd0                                     | Command                                       | Description                                                                                                    |
|----------------------------------------------------------------------------------------------------|-----------------------------------------------|----------------------------------------------------------------------------------------------------|
| cat /proc/mounts       Displays already mounted files.         ls -l /dev/mtd*       Lists mtdblocks and other details.         unlock /dev/mtdx       Unlocks all the sectors of mtd device. e.g.:<br>unlock /dev/mtd0, this will unlock all sectors<br>in mtd device0.         flash_erase device offset<br>number_of_blocks       Erases number of blocks of a device<br>starting from the given address.         e.g.: flash_erase/dev/mtd0 0x00000 5       This command would erase 5 blocks of<br>mtdblock0 starting from the offset address<br>0x00000.         flash_eraseall /dev/mtdx       Erases all the contents of mtd device.         e.g.: flash_eraseall /dev/mtdx       Erases all the content from mtd device 0.         Note: here mtd0 means mtd device0 0.       Note: here mtd0 means mtd device 0.         Note: here mtd0 means mtd device0 0.       Note: here mtd0 means mtd device 0.         mount -t jffs2 dev/mtdblockx /mnt       Mounts mtdblock0. If you are not able to erase<br>the content and get the message "read<br>only file system" then use the unlock<br>command mentioned above and after that<br>use eraseall.         mount -t jffs2 dev/mtdblockx /mnt       Mounts mtdblock2 partition on the /mnt<br>directory. You can also use other directory<br>than /mnt<br>e.g.: mount -t jffs2 /dev/mtdblock2 /mnt         mkdir new       Creates a new directory         cp /new /dev/mtdx       Copies a new directory         cp /new /dev/mtdx       Lock all sectors of mtd device.<br>e.g.: jok /dev/mtd0         lock /dev/mtdx       Lock all sectors of the mtd de | cat /proc/mtd                                 | Displays flash partitions.                                                                                                    |
| ls -1 /dev/mtd*       Lists mtdblocks and other details.         unlock /dev/mtdx       Unlocks all the sectors of mtd device. e.g.:<br>unlock /dev/mtd0, this will unlock all sectors<br>in mtd device0.         flash_erase device offset<br>number_of_blocks       Erases number of blocks of a device<br>starting from the given address.         e.g.:flash_erase /dev/mtd0 0x00000 5       This command would erase 5 blocks of<br>mtdblock0 starting from the offset address<br>0x00000.         flash_eraseall /dev/mtdx       Erases all the contents of mtd device.         e.g.:flash_eraseall /dev/mtd0       Erases all the content from mtd device0 and<br>not mtdblock0. If you are not able to erase<br>the content and get the message "read<br>only file system" then use the unlock<br>command mentioned above and after that<br>use eraseall.         mount -t jffs2 dev/mtdblockx /mnt       Mounts mtdblockx partition on the /mnt<br>directory. You can also use other directory<br>than /mnt<br>e.g.: mount -t jffs2 /dev/mtdblock2 /mnt         mkdir new       Creates a new directory         cp /new /dev/mtdx       Copies a new directory to mtdx.<br>e.g.: cp /new /dev/mtdx         lock /dev/mtdx       Locks all sectors of the mtd device.<br>e.g.: lock /dev/mtd0                                                                                                    | cat /proc/mounts                              | Displays already mounted files.                                                                                                    |
| unlock /dev/mtdxUnlocks all the sectors of mtd device. e.g.:<br>unlock /dev/mtd0, this will unlock all sectors<br>in mtd device0.flash_erase device offset<br>number_of_blocksErases number of blocks of a device<br>starting from the given address.<br>e.g.: flash_erase /dev/mtd0 0x00000 5<br>. This command would erase 5 blocks of<br>mtdblock0 starting from the offset address<br>0x00000.flash_eraseall /dev/mtdxErases all the contents of mtd device.<br>e.g.: flash_eraseall /dev/mtd0. This would<br>erase all the content from mtd device0 and<br>not mtdblock0. If you are not able to erase<br>the content and get the message "read<br>only file system" then use the unlock<br>command mentioned above and after that<br>use eraseall.mount -t jffs2 dev/mtdblockx /mntMounts mtdblockx partition on the /mnt<br>directory. You can also use other directory<br>than /mnt<br>e.g.: mount -t jffs2 /dev/mtdblockz /mntmkdir newCreates a new directory<br>cop /new /dev/mtdxcp /new /dev/mtdxCopies a new directory to mtdx.<br>e.g.: cp /new /dev/mtddlock /dev/mtdxCopies a new directory to mtdx.<br>e.g.: cp /new /dev/mtd0                                                                                                    | ls -l /dev/mtd*                               | Lists mtdblocks and other details.                                                                                                    |
| flash_erase device offset<br>number_of_blocksErases number of blocks of a device<br>starting from the given address.<br>e.g. : flash_erase /dev/mtd0 0x00000 5<br>.This command would erase 5 blocks of<br>mtdblock0 starting from the offset address<br>0x00000.flash_eraseall /dev/mtdxErases all the contents of mtd device.<br>e.g. : flash_eraseall /dev/mtd0. This would<br>erase all the content from mtd device 0.<br>Note: here mtd0 means mtd device0 and<br>not mtdblock0. If you are not able to erase<br>the content and get the message "read<br>only file system" then use the unlock<br>command mentioned above and after that<br>use eraseall.mount -t jffs2 dev/mtdblockx /mntMounts mtdblockx partition on the /mnt<br>directory. You can also use other directory<br>than /mnt<br>e.g. : mount -t jffs2 /dev/mtdblock2 /mnt<br>This would mount mtdblock2 on the mnt<br>directory.<br>Note: Erase entire flash before mounting<br>JFFS2 file system.mkdir newCreates a new directory<br>cp /new /dev/mtdxcp /new /dev/mtdxLocks all sectors of the mtd device.<br>e.g. : cp /new /dev/mtd0lock /dev/mtdxLocks all sectors of the mtd device.<br>e.g. : lock /dev/mtd0                                                                                                    | unlock /dev/mtdx                              | Unlocks all the sectors of mtd device. e.g.:<br>unlock /dev/mtd0, this will unlock all sectors<br>in mtd device0.                                                                                                    |
| e.g.: flash_erase /dev/mtd0 0x00000 5         .This command would erase 5 blocks of mtdblock0 starting from the offset address 0x00000.         flash_eraseall /dev/mtdx       Erases all the contents of mtd device.         e.g.: flash_eraseall /dev/mtd0. This would erase all the content from mtd device 0.         Note: here mtd0 means mtd device0 and not mtdblock0. If you are not able to erase the content and get the message "read only file system" then use the unlock command mentioned above and after that use eraseall.         mount -t jffs2 dev/mtdblockx /mmt       Mounts mtdblockx partition on the /mnt directory. You can also use other directory than /mnt e.g.: mount -t jffs2 /dev/mtdblock2 /mnt         mkdir new       Creates a new directory         mkdir new       Creates a new directory to mtdx.         e.g.: cp /new /dev/mtdx       Locks all sectors of the mtd device.         lock /dev/mtdx       Locks all sectors of the device.         e.g.: lock /dev/mtd0       This would lock all sectors of mtd device.                                                                                                    | flash_erase device offset<br>number_of_blocks | Erases number of blocks of a device starting from the given address.                                                                                                    |
| flash_eraseall /dev/mtdx       Erases all the contents of mtd device.         e.g. : flash_eraseall /dev/mtd0. This would erase all the content from mtd device 0.         Note: here mtd0 means mtd device 0 and not mtdblock0. If you are not able to erase the content and get the message "read only file system" then use the unlock command mentioned above and after that use eraseall.         mount -t jffs2 dev/mtdblockx /mnt       Mounts mtdblockx partition on the /mnt directory. You can also use other directory than /mnt e.g. : mount -t jffs2 /dev/mtdblock2 /mnt         mkdir new       Creates a new directory         cg /new /dev/mtdx       Copies a new directory to mtdx. e.g. : cp /new /dev/mtdx         lock /dev/mtdx       Locks all sectors of the mtd device. e.g. : lock /dev/mtd0                                                                                                    |                                               | e.g. : flash_erase /dev/mtd0 0x00000 5<br>.This command would erase 5 blocks of<br>mtdblock0 starting from the offset address<br>0x00000.                                                                                                    |
| e.g.: flash_eraseall /dev/mtd0. This would<br>erase all the content from mtd device 0.Note: here mtd0 means mtd device0 and<br>not mtdblock0. If you are not able to erase<br>the content and get the message "read<br>only file system" then use the unlock<br>command mentioned above and after that<br>use eraseall.mount -t jffs2 dev/mtdblockx /mntMounts mtdblockx partition on the /mnt<br>directory. You can also use other directory<br>than /mnt<br>e.g.: mount -t jffs2 /dev/mtdblock2 /mntmount numberMounts mtdblockx partition on the /mnt<br>directory. You can also use other directory<br>than /mnt<br>e.g.: mount -t jffs2 /dev/mtdblock2 /mntmkdir newCreates entire flash before mounting<br>JFFS2 file system.mkdir newCreates a new directory to mtdx.<br>e.g.: cp /new /dev/mtdxlock /dev/mtdxLocks all sectors of the mtd device.<br>e.g.: lock /dev/mtd0lock /dev/mtdxLocks all sectors of mtd device.<br>e.g.: lock /dev/mtd0                                                                                                    | flash_eraseall /dev/mtdx                      | Erases all the contents of mtd device.                                                                                                    |
| Note:here mtd0 means mtd device0 and<br>not mtdblock0. If you are not able to erase<br>the content and get the message "read<br>only file system" then use the unlock<br>command mentioned above and after that<br>use eraseall.mount -t jffs2 dev/mtdblockx /mntMounts mtdblockx partition on the /mnt<br>directory. You can also use other directory<br>than /mnt<br>e.g. : mount -t jffs2 /dev/mtdblock2 /mntmkdir newCreates a new directorycp /new /dev/mtdxCopies a new directory to mtdx.<br>e.g. : cp /new /dev/mtdxlock /dev/mtdxLocks all sectors of the mtd device.<br>e.g. : lock /dev/mtd0                                                                                                    |                                               | e.g. : flash_eraseall /dev/mtd0. This would<br>erase all the content from mtd device 0.                                                                                                    |
| mount -t jffs2 dev/mtdblockx /mnt       Mounts mtdblockx partition on the /mnt directory. You can also use other directory than /mnt e.g. : mount -t jffs2 /dev/mtdblock2 /mnt         This would mount mtdblock2 on the mnt directory.       Note: Erase entire flash before mounting JFFS2 file system.         mkdir new       Creates a new directory to mtdx. e.g. : cp /new /dev/mtdx         lock /dev/mtdx       Locks all sectors of the mtd device. e.g. : lock /dev/mtd0         lock /dev/mtdx       This would lock all sectors of mtd device0.                                                                                                    |                                               | <i>Note:</i> here mtd0 means mtd device0 and<br>not mtdblock0. If you are not able to erase<br>the content and get the message " <b>read</b><br><b>only file system</b> " then use the unlock<br>command mentioned above and after that<br>use eraseall. |
| This would mount mtdblock2 on the mnt<br>directory.Note: Erase entire flash before mounting<br>JFFS2 file system.mkdir newCreates a new directorycp /new /dev/mtdxCopies a new directory to mtdx.<br>e.g. : cp /new /dev/mtd0lock /dev/mtdxLocks all sectors of the mtd device.<br>e.g. : lock /dev/mtd0This would lock all sectors of mtd device0.                                                                                                    | mount -t jffs2 dev/mtdblockx /mnt             | Mounts mtdblockx partition on the /mnt<br>directory. You can also use other directory<br>than /mnt<br>e.g. : mount –t jffs2 /dev/mtdblock2 /mnt                                                                                                    |
| Note: Erase entire flash before mounting<br>JFFS2 file system.         mkdir new       Creates a new directory         cp /new /dev/mtdx       Copies a new directory to mtdx.         e.g. : cp /new /dev/mtd0       Locks all sectors of the mtd device.         lock /dev/mtdx       Locks all sectors of the mtd device.         flock /dev/mtdx       This would lock all sectors of mtd device0.                                                                                                    |                                               | This would mount mtdblock2 on the mnt directory.                                                                                                    |
| mkdir new       Creates a new directory         cp /new /dev/mtdx       Copies a new directory to mtdx.         e.g. : cp /new /dev/mtd0       Locks all sectors of the mtd device.         lock /dev/mtdx       Locks all sectors of the mtd device.         e.g. : lock /dev/mtd0       This would lock all sectors of mtd device0.                                                                                                    |                                               | <i>Note:</i> Erase entire flash before mounting JFFS2 file system.                                                                                                    |
| cp /new /dev/mtdx       Copies a new directory to mtdx.         e.g. : cp /new /dev/mtd0         lock /dev/mtdx         Locks all sectors of the mtd device.         e.g. : lock /dev/mtd0         This would lock all sectors of mtd device0.                                                                                                    | mkdir new                                     | Creates a new directory                                                                                                    |
| e.g. : cp /new /dev/mtd0         lock /dev/mtdx         Locks all sectors of the mtd device.         e.g. : lock /dev/mtd0         This would lock all sectors of mtd device0.                                                                                                    | cp /new /dev/mtdx                             | Copies a new directory to mtdx.                                                                                                    |
| lock /dev/mtdx       Locks all sectors of the mtd device.         e.g. : lock /dev/mtd0         This would lock all sectors of mtd device0.                                                                                                    |                                               | e.g. : cp /new /dev/mtd0                                                                                                    |
| This would lock all sectors of mtd device0.                                                                                                    | lock /dev/mtdx                                | Locks all sectors of the mtd device.<br>e.g. : lock /dev/mtd0                                                                                                    |
|                                                                                                    |                                               | This would lock all sectors of mtd device0.                                                                                                    |

#### Note:

(1). Where x=0, 1, 2.. mtd device or mtdblocks in the system.

(2). By default sectors of flash device are locked. So you can not write anything before unlocking the flash device. Use unlock command to write on flash device.

#### 5.1.3 Configuring Flash Partition

To configure the flash partition, either you can create your own mapping driver or modify the partition with **config.c** file. Here **config.c** is the mapping driver for mtd device. It is located at *<path\_to\_dist>/linux-2.6/arch/nios2/kernel*.

# 5.2 LCD and SD Card Application

To access the LCD and SD Card applications, select necessary drivers and file systems for SD Card and LCD as mentioned in the SLS SD Host Controller Driver, VFAT and SLS LCD Frame buffer Driver

#### 5.2.1 Using LCD Frame Buffer Driver API

Using LCD Frame buffer driver API you can draw a drawing on the CoreCommander LCD. SLS has provided the sample drawing. To view the drawing select following:

```
Miscellaneous Applications --->
[*] sls_gui
```

After making above selection apply **make** command and download the zImage, Apply following command on the nios terminal.

/>sls\_gui ↔

You will see following drawing on the CoreCommander board.

Figure 13 : Drawing using LCD Frame Buffer API

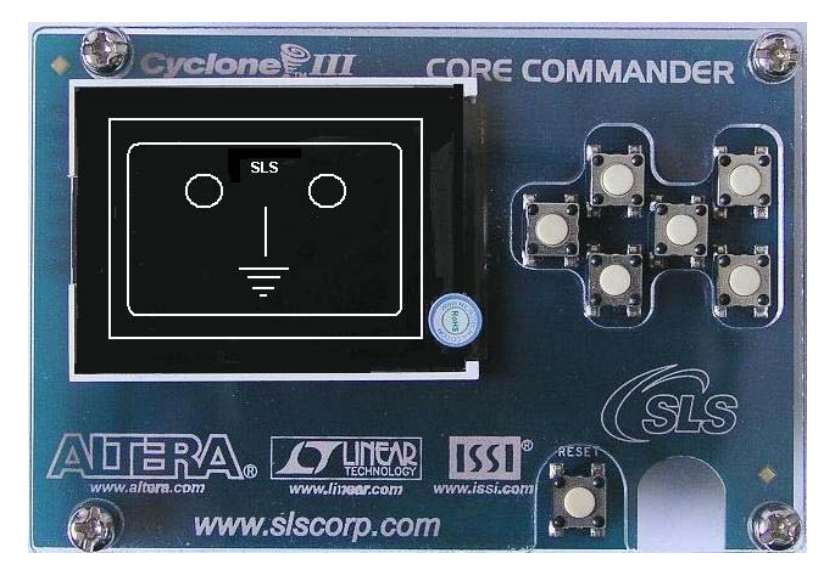

#### 5.2.2 Viewing JPEG Images from SD Card

Before going further, copy **.jpg** images from your PC in to the SD Card and make following selection.

```
Miscellaneous Applications --->
---video tools
[*] jpegview
```

1. To mount the SD Card on **mnt** directory, issue the following command on the target when the system is up and running.

```
/>mount -t vfat /dev/mmcblk0 /mnt +
```

Sometimes, when the user uses this command on the console, it is failed to mount and returns with the following error message.

FAT: bogus number of reserved sectors

```
VFS: Can't find a valid FAT file system on dev SLS_SD
```

This is due to the problem in the file system formatted on the SD Card, which is supported in windows but is not supported in uClinux. To solve this problem, please download <u>Quick Reference</u>.

Prebuilt\_zImage directory contains following files:

- zImage
- sls\_cc\_bsp\_hw\_v10.sof
- Readme.txt

Download .sof and zImgae respectively. You will get console on JTAG UART. When zImage is up and running, plug the SD card into the CoreCommander socket. Issue the following command to format the SD card.

```
/>mkdosfs -I -F 16 /dev/mmcblk0 ↔
```

After formatting the SD card, you have to copy the JPG file from your PC through card reader in the CoreCommander board. Once again mount the SD card with VFAT file system.

2. Go to the **mnt** directory and see the contents of the SD card by issuing the following command.

/>cd mnt ↓ /mnt>ls ↓

You will see on the console, the list of images contained in the SD card.

1.jpg

2.jpg

3.jpg

3. View the images contained in the SD card on the CoreCommander LCD by issuing the following command.

```
/mnt>jpegview -s1 -f 1.jpg 2.jpg 3.jpg ↔
```

# 5.3 Adding New User Application

This section explains you about adding a user application named **hello** in uClinux. Follow the steps below to add a new user application.

- 1. Create **hello** directory in the **/home/uClinux-2.1.1.1/nios2linux/uClinux-dist/user** directory.
- 2. Copy source file (.C file) to the hello directory
- 3. Add the configuration variable hello to the user/Kconfig file:

```
config USER_HELLO
bool "hello"
help
help_words_here....
```

. . .

This adds the **hello** menu option to the userland configuration menu.

4. Add following lines to the **user/Makefile** to add the hello directory in compilation.

```
dir_$(CONFIG_USER_HELLO) += hello
...
```

5. Create the **Makefile** under **user/hello** directory as mentioned below to compile the hello application.

```
EXEC = hello
OBJS = hello.o
all: $(EXEC)
  $(EXEC): $(OBJS)
  $(CC) $(CFLAGS) $(LDFLAGS) -o $@ $(OBJS) $(LDLIBS)
romfs:
   $(ROMFSINST) /bin/$(EXEC)
clean:
   -rm -f $(EXEC) *.elf *.gdb *.o
```

6. Build the kernel with this application and issue the following command to view the output of this application.

/>hello 🗸

Here, you will see the output of your application.

# 5.4 Build New User Application Using SLS IP Drivers

To build a new user application using SLS IP drivers refer Appendix A, Appendix B, Appendix C.

# 5.5 Shell Commands

Using shell commands you can perform operations on uClinux running on the CoreCommander board. Shell is the basic application on the Linux system. Default shell provided in BSP is "sh". "sh" uses the current directory as the prompt string. Commands can be executed under shell. (It works the same way as Linux PC). Help command will display internal commands provided by shell.

| Command | Definition                 | Description                                                                                               |
|---------|----------------------------|----------------------------------------------------------------------------------------------------|
| cat     | cat filename               | Shows file on screen                                                                                      |
| cd      | cd [directory]             | Changes current directory                                                                                 |
| chgrp   | chgrp GROUP FILE           | Changes the group membership of each FILE to GROUP                                                        |
| chmod   | chmod mode file/dir        | Changes file/directory mode                                                                               |
| chown   | chown group:user file/dir  | Changes file/directory own                                                                                |
| cmp     | cmp file1 file2            | Compares two files                                                                                        |
| date    | date                       | Get/set date                                                                                              |
|         | [MMDDhhmm[YYYY]]           |                                                                                                    |
| ср      | cp file1 file2             | Copy source to destination                                                                                |
| df      | df [device]                | Shows information about the filesystem on which each FILE resides, or all filesystems by default          |
| echo    | echo arguments [>filename] | Outputs the ARGs or redirect to file                                                                      |
| exec    | exec file                  | Exec FILE, replacing this shell with the specified program                                                |
| exit    | exit [N]                   | Exits the shell with a status of N. If N is omitted, the exit status is that of the last command executed |
| free    | free                       | Shows memory status                                                                                       |
| help    | help                       | Shows help message                                                                                        |

Table below lists the useful shell commands:

| hexdump  | hexdump file                                                                       | Hex dump file                                                             |
|----------|------------------------------------------------------------------------------------|---------------------------------------------------------------------------|
| hostname | hostname                                                                           | Shows host name                                                           |
| Kill     | kill [-s sigspec   -n signum  <br>-sigspec] [pid   job]…\n or<br>kill -  [sigspec] | Sends signal to process                                                   |
| In       | In –s file1 file2                                                                  | Creates a link to the specified TARGET                                    |
| ls       | ls [options]                                                                       | List information about the FILES                                          |
| mkdir    | mkdir dirname                                                                      | Creates the DIRECTORY                                                     |
| mknod    | mknod type major minor                                                             | Creates device file                                                       |
| more     | more filename                                                                      | File perusal filter                                                       |
| mount    | mount –t type device dir                                                           | Mount file system                                                         |
| mv       | mv source dest                                                                     | Rename SOURCE to DEST, or move SOURCE(S) to DIRECTORY                     |
| printenv | printenv                                                                           | Print environment variables                                               |
| pid      | pid                                                                                | Shows current process                                                     |
| ps       | ps                                                                                 | Shows process information                                                 |
| pwd      | pwd                                                                                | Shows current directory                                                   |
| quit     | quit                                                                               | Quits current process                                                     |
| rm       | rm file                                                                            | Removes file                                                              |
| rmdir    | rmdir dir                                                                          | Removes dir                                                               |
| sleep    | sleep number                                                                       | sleeps several seconds                                                    |
| setenv   | setenv var value                                                                   | Sets environment variable                                                 |
| source   | source file                                                                        | Runs command in file                                                      |
| sync     | system sync                                                                        | sync                                                                      |
| touch    | touch [option] file                                                                | Update the access and modification times of each FILE to the current time |
| umask    | umask octal number                                                                 | user file-creation mask is set to MODE                                    |
| umount   | umount dir                                                                         | Umount file system                                                        |

# 6. Configuring Network utilities and NFS (Client)

This chapter introduces you about the various network utilities like ftp, dhcpcd, telnet, boa, and inetd. Before going further, follow all the steps for Ethernet driver as described in the section SLS Ethernet IP Driver.

# 6.1 Configuring DHCP Client

1. Select **Customize Application/Library Settings.** Do the following settings for Network Application and Busybox.

```
Network Applications ---->
[*] dhcpcd-new (2.0/2.4)
BusyBox ---->
[*] Busybox
Networking Utilities ---->
[*] ifconfig
[*] Enable status reporting output (+7k)
```

2. Configure the IP address of the board dynamically (automatically) by issuing the following command on the target.

/>dhcpcd ↓

3. Issue following command on the target to know the IP address received from the above command and Ethernet port configuration.

```
/>ifconfig ↩
```

You will find IP assigned to your board.

4. Ping your board from the host with the IP address (xx.xx.xx) that you received from step 3.

#ping xx.xx.xx ↔

Make sure that DHCP server is available in your network and there is enough space for new IP allocation.

# 6.2 Static IP Allocation

To configure the static IP, make the following settings:

```
BusyBox ---->
[*] Busybox
Networking Utilities ---->
[*] ifconfig
[*] Enable status reporting output (+7k)
```

To allocate static IP to the board, issue the following command on the target.

```
/>ifconfig eth0 192.168.0.14 ↔
```

# 6.3 Mounting NFS on CoreCommander

Before mounting NFS on CoreCommander, select the options as mentioned in SLS Ethernet IP Driver and NFS. Then go to the user application and select the following.

```
BusyBox --->
[*] BusyBox
Linux System Utilities --->
[*] mount
[*] Support mounting NFS file systems
Networking Utilities --->
[*] ifconfig
[*] Enable status reporting output (+7k)
```

Now build the kernel.

#### 6.3.1 NFS Server (Host) Set Up

To set up the NFS server, follow the steps below:

- 1. Login as a **super user** on the host pc in your network.
- 2. Create a directory called **nfs** in the /home directory.

```
#mkdir /home/nfs ⊷
```

3. Edit the file named **exports** under **/etc** directory and add the following line:

/home/nfs 192.168.0.0/255.255.255.0(sync,no\_root\_squash,rw)

This setting may differ as per your network

4. Restart NFS server.

#service nfs restart ↔

5. Verify it by issuing the following command.

#showmount -e ←

#### 6.3.2 NFS Client (CoreCommander) Setup

When the **zImage** is up and running, issue the following command:

/>mount -t nfs -o nolock 192.168.0.26:/home/nfs /mnt ↔

After successful mounting, you can access the **/home/nfs** directory on the NFS server (host PC) using **/mnt** directory on the NFS client (CoreCommander board).

# 6.4 Configuring inetd, telnetd, ftpd Server

To configure inetd, telnetd, and ftpd follow the steps below:

1. First of all follow all steps for Ethernet driver as mentioned in SLS Ethernet IP Driver.

```
Network Applications ---->
[*] ftpd
[*] inetd
[*] telnetd
```

2. When the kernel is up and running, issue the following command on console:

/>inetd & ↩

This would run inetd server in the background which in turn will run the telnet and ftp server.

3. Now connect FTP client on Host PC to the server running on the board. Here board IP is configured as **192.168.0.14** so issue following command on the Host PC.

#ftp 192.168.0.14 ↔

You will see the following on the host terminal. Enter the ftp user name and password.

```
Connected to 192.168.0.14

220- Welcome to the uClinux ftpd!

220 uClinux FTP server (GNU inetutils 1.4.1)ready

User (192.168.0.14 :( none)): ftp

331 Guest login ok, type your name as password.

Password: +

230 Guest login ok, access restrictions apply.

ftp>
```

4. Now connect Telnet client on the Host PC to the server running on the board. Here board IP is configured as 192.168.0.14 so issue following command on the Host PC.

#telnet 192.168.0.14 ↔

You will see the following on the host terminal.

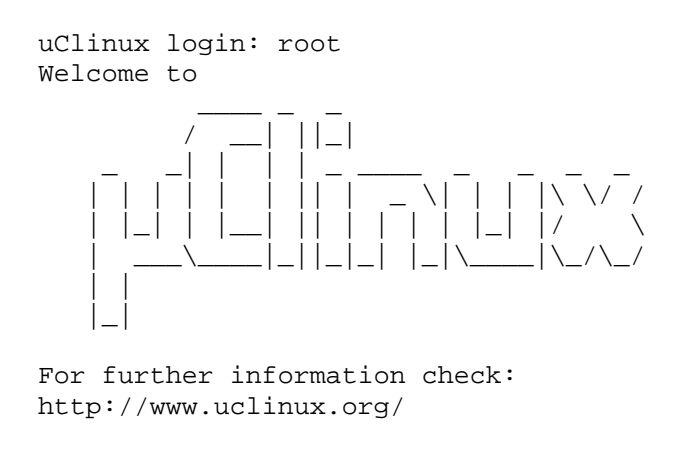

```
Sash command shell (version 1.1.1)
/>
```

# 6.5 Configuring boa Server

To configure the boa server on the board, follow the steps below:

1. Make the following selection.

[\*] Customize Vendor/User Settings (NEW) ---->
 Network Applications ---->
 [\*] boa

2. Issue the following command on the target.

/>boa & ┙

3. On the Host PC, go to your web browser and type **board\_ip** in the address bar. uClinux default webpage opens.

# 7. Debugging Kernel and User Application

To debug the user application you will require following software and hardware:

- Cross/Straight Network cable
- JTAG cable
- Eclipse IDE for C/C++ developers. You can download Eclipse IDE from:

http://www.eclipse.org/downloads/download.php?file=/technology/epp/downloads/release/20071103/eclipse-cpp-europa-fall2-linux-gtk.tar.gz

# 7.1 Debugging uClinux kernel using nios2-elf-insight over JTAG

To debug the uClinux kernel using nios2-elf-insight over JTAG, first build the zImage by using the following steps:

Before debugging, configure the kernel as explained below:

```
#make menuconfig ↔
```

Menu configuration window opens:

Kernel hacking ---->
[\*] Kernel debugging
[\*] Compile the kernel with debug info

Save, exit and build the zImage.

Following are the steps to debug the uClinux kernel using JTAG.

1. Download **.sof** file to your board using command:

```
#nios2-configure-sof /home/uClinux-2.1.1.1/System-
files/sls_cc_bsp_hw_v10.sof 4
```

- 2. Go to /home/uClinux-2.1.1.1/nios2-linux/uClinux-dist/linux 2.6.x .You will find vmlinux. Copy and paste it in same directory with the name vmlinux.elf.
- 3. Now there will be a debug script called **nios2-debug** in NIOS II IDE. The script is located at *<altera\_tools\_installation\_path>/nios2eds/bin*.
- 4. Modify the script to make it compatible with uClinux kernel. Save a copy of this script before modifying it and change line no 70 in nios2-debug from :

break \*main

to

break \*start\_kernel

5. Issue the command:

```
#nios2-debug home/uClinux-2.1.1.1/nios2-linux/uClinux-
dist/linux2.6.x/vmlinux.elf ←
```

Wait for few seconds and following window will be opened.

Figure 14 : main.C

| 🗖 main.c - Source Window                                                                                                    |            | _ <b>= ×</b> |
|----------------------------------------------------------------------------------------------------|------------|--------------|
| <u>F</u> ile <u>R</u> un <u>V</u> iew <u>C</u> ontrol <u>P</u> references <u>H</u> elp                                                                                                    |            |              |
| 💐 🕐 🖓 🗘 🚺 🕅 😹 🔎 🚍 🐼 者 📲 🖾                                                                                                    | <b>e</b> : | ≝ ₫          |
| main.c v start_kernel v                                                                                                    | SOURCE     | •            |
| <pre>529 } 531 voidinitweak smp_setup_processor_id(void) 532 { 533 } 534 535 voidinitweak thread_info_cache_init(void) 537 } 537 } 539 asmlinkage voidinit start_kernel(void) 540 { 541 char * command_line; 542 extern struct kernel_paramstartparam[],stoppara 543</pre> | am[];      |              |
| <pre>idi  smp_setup_processor_id(); idi  smp_setup_processor_id(); idi  smp_setup_processor_id(); idi  sdf  /* idi  smp_setup_processor_id(); idi  sdf  /* idi  smp_setup_processor_id(); idi  sdf  smp_setup_hash:</pre>                                                  |            |              |
| Program stopped at line 544                                                                                                    | 41be4fc    | 544          |

Now you can debug easily with the aid of GUI. You can set the break point, check the content of registers and also see the assembly code.

When you want to perform kernel debugging then only use the modified script otherwise use the default script.

# 7.2 Debugging User Application using gdbserver over Ethernet

Insight is the GUI of gdb debugger. Often it's not easy to remember the debug Command. Therefore insight provides the graphical interface so user can debug easily. Aim of the document is to explain how to debug user space application. Steps are mentioned below: For debugging user application over ethernet you should have proper zImage .To build zImage, refer the section SLS Ethernet IP Driver.

Here is the example of simple **helloworld.c** program for debugging:

- 1. Select **gdbserver** (old) in menuconfig under user application  $\rightarrow$  miscellaneous application.
- 2. Select the **ifconfig** utility in your busybox.
- 3. On your Host PC, set environmental variable "PATH" to toolchain with the following command:

```
#PATH=$PATH:/home/uClinux-2.1.1.1/Bintools/opt/
nios2/bin ↔
```

#export PATH ←

4. Compile the application with debug symbols and no optimization on your host PC, Here is **helloworld.c** example. Your current working directory should have this **.c** file.

```
#nios2-linux-uclibc-gcc -g helloworld.c -o helloworld
-elf2flt ↓
```

This will generate **Helloworld** and **Helloworld.gdb** files in your current working directory. Copy the generated Helloworld to **romfs/bin** in **uClinux-dist** directory.

5. Build the image, download it to the target and configure the Ethernet IP, 192.168.0.14 through the following command

/>ifconfig eth0 192.168.0.14 ↔

Then start the gdbserver listening on an unused port eg. 9999, with command:

6. Apply the command given below:

/> gdbserver localhost:9999 /bin/Helloworld ←

7. It will display,

```
Process /bin/Helloworld created; pid = 20
Listening on port 9999
```

- Next, on your Linux PC, in the hello source directory, run insight gdb, #nios2-linux-uclibc-insight Helloworld.gdb ←
- 9. A source window will open and display the source **Helloworld.c**.

10. Open a gdb console with **View>Console**, enter gdb command in this window.

gdb>target remote 192.168.0.14:9999 ↔ (board\_ip:9999)

11. It will report the target address of the program. Now you can set break points and debug. On the target you can see the message: **Remote debugging from host IP**, here you will see your IP (Host IP) address.

```
gdb> b main ↔ (insert break point at main)
gdb> c ↔ (continue)
```

12. Now you can debug via command or through GUI of insight. Insight GUI is quite easy to understand. If you want to use command then you can use:

gdb> s ↔ (for single stepping) gdb> r ↔ (to run program )

# 7.3 Debugging User application using Eclipse IDE

To debug the user application, follow the steps below.

- 1. Follow all steps mentioned in Ethernet driver selection, from Configuring Device Drivers and File Systems.
- 2. Build the uClinux kernel by selecting

```
User application ---->
miscellaneous application ---->
[*] gdbserver(old).
```

- 3. Open the terminal. Change directory to the Eclipse IDE folder
- 4. Write the command on the terminal to open the Eclipse IDE.

#./eclipse ↔

- 5. Type workspace to choose your workspace.
- 6. Select File>New>C project to Create a new project.
- 7. Enter Helloworld as your Project name.
- 8. Project types, executable, Hello world ANSI C Project, (or empty project and add your source). Finish.

- 9. Now, setup for nios2 tool chain in Eclipse IDE on the host by following the steps below:
  - a) Select the project Helloworld under Project Explorer.
  - b) Right click on **Helloworld** and select **Properties**. Project properties dialog box opens.
    - Select **Settings>GCC C Compiler** under **C/C++ build**. Make following settings:
      - Command: nios2-linux-uclibc-gcc
      - All options: -O0 -g -Wall -c -fmessage-length=0
    - Click **Apply**.
    - Select **Settings>GCC C Linker** under **C/C++ build** and make following settings
      - Command: nios2-linux-uclibc-gcc
      - All Options: -elf2flt
    - Select Miscellaneous under GCC C Linker
      - Linker flags: -elf2flt
    - Click Apply
  - c) Select **Run/Debug Settings** under Project properties. Run/Debug settings dialog box opens
    - Click on **New** button. Select Configuration Type dialog box opens
      - Select C/C++ Local application.
    - Click **OK**. Properties for new Configuration dialog box opens.
    - Under **Main** tab do the following settings:
      - Browse the Helloworld project under project.
      - Type **Debug/Helloworld.gdb**
    - Select Debugger tab. Make following settings
      - Debugger: **gdbserver Debugger**
    - Under **Main** tab of Debugger options make following settings
      - GDB Debugger: nios2-linux-uclibc-gdb
    - Under **Connection** tab
      - Type: **TCP**
      - Host name or IP address: **192.168.0.14** (**IP address of CORECOMMANDER board**)
      - Port Number: **9999** (you can give any number)
    - Click **Apply** and click **OK**. You have finished setting of run/debug settings.
    - Click **Apply** and click **OK**. This finishes project properties settings.
  - d) Select **Project>Build Configuration>Build>All** to build your project.
    - Select **workspace>Helloworld>Debug>Helloworld** and copy the file into */uclinux-dist/romfs/bin*.

e) Build the zImage as explained in early section.

f) Click **OK**.

- 10. Now, select **Project-->Build project** to compile your project.
- 11. Copy from your **workspace/Helloworld/Debug/Helloworld** to **romfs/bin** in uClinux-dist and build the zImage as explained earlier.
- 12. Configure the **SOF** on your board and download the **zImage**.
- 13. Kernel starts booting. After successful booting, configure the IP address of the board (same as entered in the Eclipse IDE). Here IP is: 192.168.0.14

/>ifconfig eth0 192.168.0.14 ↔

14. Now issue the command:

/>gdbserver localhost: 9999 /bin/Helloworld ↔

15. It will display:

```
Process /bin/Helloworld created; PID = 20
Listening on port 9999
```

- 16. Now move to the IDE on host.
  - a) Select Run>Open Debug Dialog
    - Select Helloworld as Debug application
      - C/C++ Application: **Debug/Helloworld.gdb**
    - Click **Apply**.
    - Click Debug.
  - b) If there is no error then debug perspective opens and it will establish a connection with the board. You will see the following message on the target.

remote debugging from: 192.168.0.26 (your host ip)

17. Now you can debug easily with the help of step into/step over feature of IDE.

# 8. Demonstrations & Quick Reference

Download **Demonstrations and Quick Reference** from <u>http://slscorp.com/pages/ccbspdownload.php</u>.

# 8.1 Demonstrations

This demo package contains following applications:

- Picview
- ChatServer
- Portinterface

Following section explains how to run each application on the CoreCommander board.

# 8.1.1 Picview

Picview is a Video and SD Host Controller based application for CoreCommander board to display JPEG images and play MPEG files on LCD.

Picview directory contains following folders and files:

- SDCard\_Contents
- CIII\_zImage\_Picview
- CIII\_zImage\_Picview.bat
- CIII\_zImage\_Picview\_sh
- sls\_cc\_bsp\_hw\_v10.sof
- Readme.txt

Before going further, please refer Readme.txt.

### **Running Picview Application**

Before running Picview application, make sure that SD Card contains JPEG and MPEG files at \CC\_Applications\JPEG\_MPEG\_Viewer directory.

To run the Picview application, follow the steps below:

- 4. Plug the SD card into the socket (CoreCommander board).
- 5. Run **CIII\_zImage\_Picview.bat** file. You will see booting uClinux on JTAG UART console. When the zImage is up and running, you will see the Home page as shown in Figure 15 on the CoreCommander board.

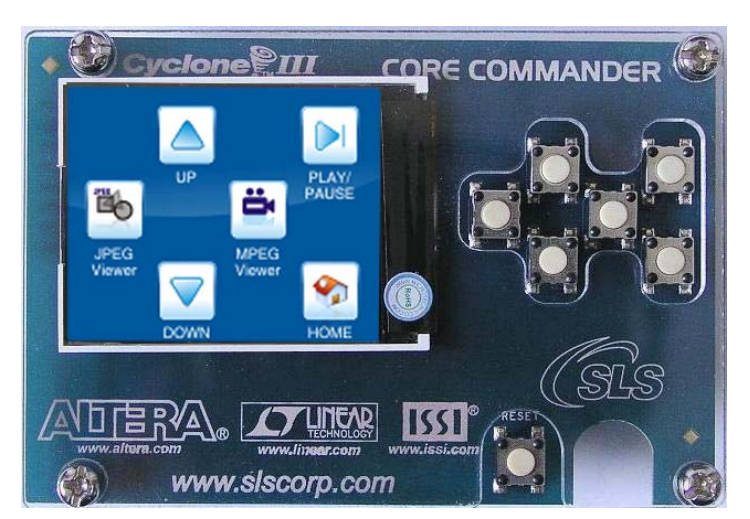

Figure 15 : Picview Application Running on CoreCommander Board

Table below lists the keys and its description:

| Кеу         | Description                                                                            |
|-------------|----------------------------------------------------------------------------------------|
| JPEG Viewer | Pressing this key displays list of JPEG files in the SD Card on the CoreCommander LCD. |
| MPEG Viewer | Pressing this key displays list of MPEG files in the SD Card on the CoreCommander LCD. |
| Up          | Moves up in the list of JPEG/ MPEG files                                               |
| Down        | Moves down in the list of JPEG/MPEG files                                              |
| Play/Pause  | Plays or pauses JPEG / MPEG files.                                                     |
| Home        | Returns back to home page or stops playing MPEG file.                                  |

- 6. Press JPEG/MPEG viewer key.
- 7. You will see the list of JPEG/MPEG files on LCD. See Figure 16.

#### Figure 16 : JPEG File List

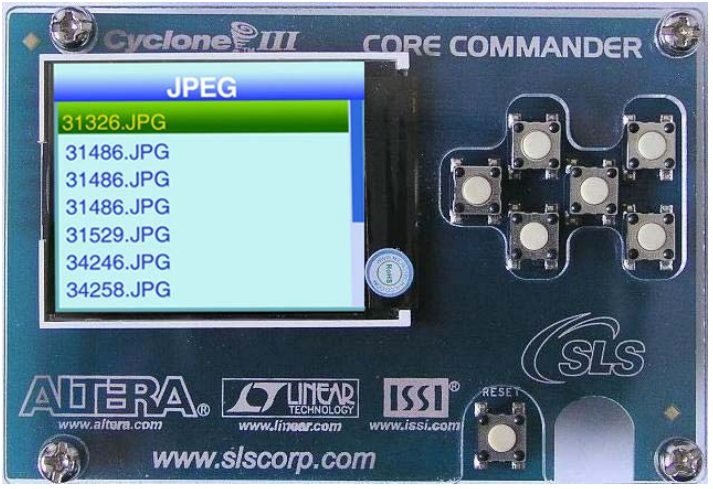

8. Press **Enter** key. It will display the selected JPEG/MPEG file on LCD. See Figure 17.

Figure 17 : Displaying JPEG Files

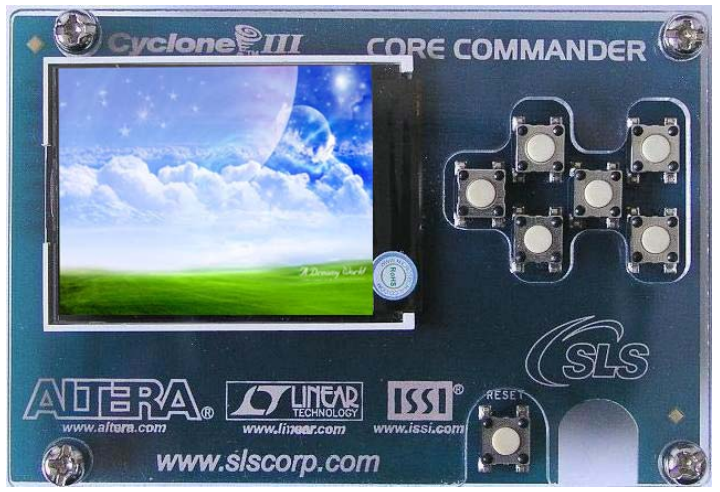

9. Now press **Up** and **Down** key to view previous and next JPEG/MPEG files. 10. Press **Home** key to go home page.

#### 8.1.2 ChatServer

A chat server application allows users to transfer real time text between two or more client computers connected in the network.

ChatServer directory contains following files.

- CIII\_zImage\_eth0
- CIII\_zImage\_eth0.bat
- CIII\_zImage\_eth0\_sh
- Readme.txt
- sls\_cc\_bsp\_hw\_v10.sof

Before going further, please refer **Readme.txt**.

#### **Running ChatServer Application**

- 1. Mount the GPIO Connector (J7) of the Ethernet Add On board to the GPIO header (J4) of the CoreCommander board. See Figure 18.
- 2. Plug the Ethernet cable to the Ethernet connector on the Ethernet Add on board.
- 3. Run **CIII\_zImage\_eth0.bat** file, you will see booting uClinux on JTAG UART console. When the zImage is up and running, the board is configured as a chat server.
- 4. Now any computer in the network can connect with chat server and communicate with each other.
- 5. CoreCommander LCD displays startup screen as shown in Figure 18.

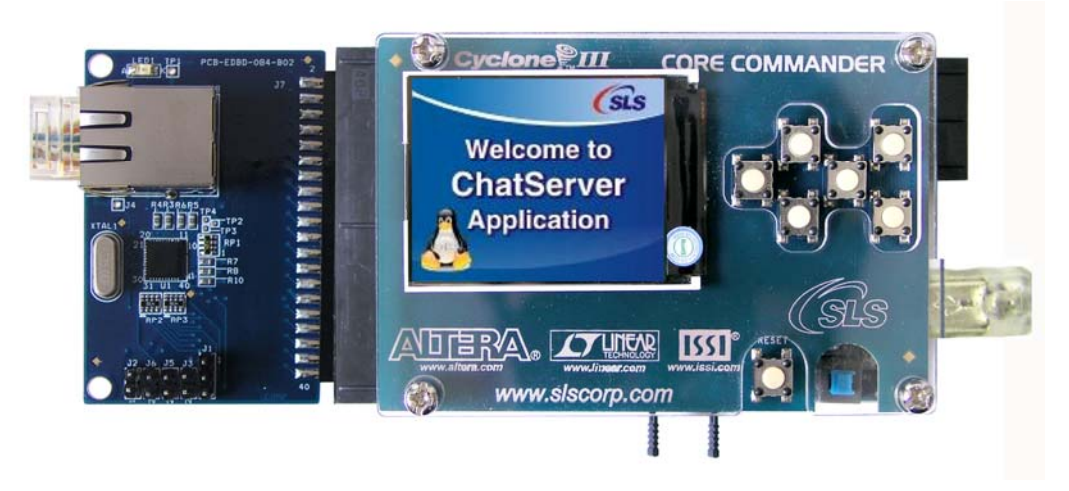

Figure 18 : CoreCommander Board Startup Screen Running ChatServer Appl.

- 6. Open any browser on client machine connected in the same network where the CoreCommander board is connected.
- 7. Type **IP address** of chat server in the URL bar and press **Enter**.
- 8. You will see the chat sever main page in the browser window. See Figure 19.

Figure 19 : Chat Server Application Running on Client Machine

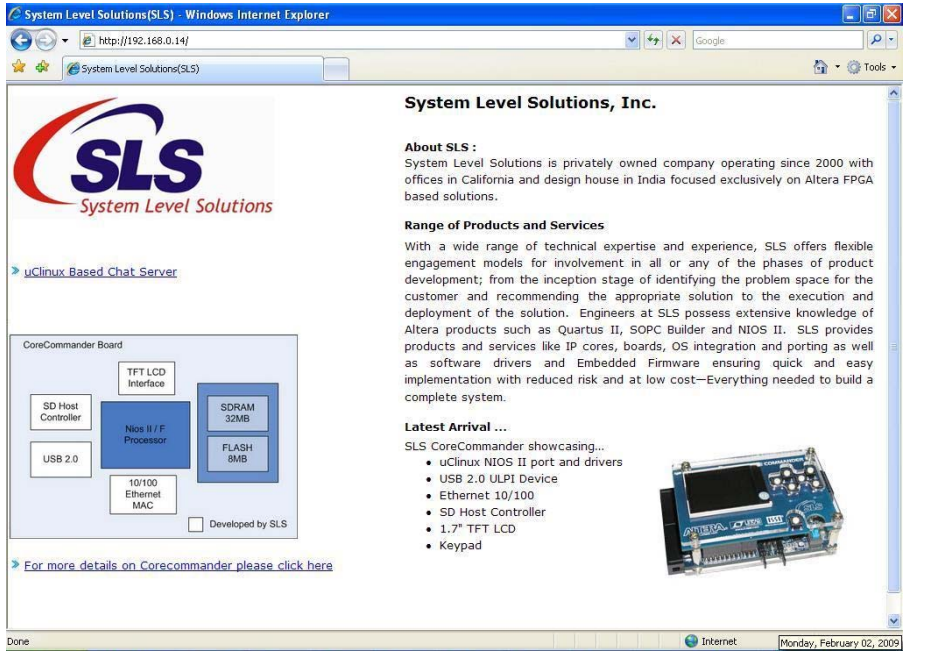

- 9. Now click on uClinux based chat server.
- 10. Chat application window opens in browser. See Figure 20
- 11. You will see the IP addresses of all client machines connected to the chat server See Figure 20
- 12. To chat with the client machine, select **IP address** of the client machine.
- 13. Type the message you want to send to the selected client machine in the Send Message Text box.
- 14. Received message area displays all messages.

Figure 20 : Running Chat Server

| CSLS uClinux based Multi Threaded Chat Server - Windows Internet Explorer                                        |                    | - 7 🛛         |
|----------------------------------------------------------------------------------------------------|--------------------|---------------|
| G ⊙ ▼ 2 http://192.168.0.14/server.html                                                                          | 🖌 🛃 Google         | ₽ -           |
| File Edit View Favorites Tools Help                                                                              |                    |               |
| 😭 🏟 🌈 SLS uClinux based Multi Threaded Chat Server                                                               | 🏠 🔹 🔝 🕤 🖶 🔹 🔂 Page | • 💮 Tools • * |
| Select IP Address :<br>192.168.0.22<br>192.168.0.13<br>192.168.0.11<br>Received Message :<br>192.158.0.11 (2015) |                    |               |
| 192.168.0.22:Test Msg.                                                                                           |                    |               |
| Send Message :                                                                                                   |                    |               |
| Done                                                                                                    | 🌀 🌍 Internet       | € 100% •      |

#### 8.1.3 PortInterface

PortInterface application is designed for reading, writing and verifying data on USB 2.0 device.

Figure 21 displays directory structure of PortInterface application.

Figure 21: PortInterface Application Directory Structure

| <ul> <li>PortInterface</li> <li>Linux</li> <li>Drivers</li> <li>Host_Application</li> <li>Windows</li> <li>Batch_File</li> <li>Drivers</li> <li>Host_Application</li> </ul> | Windows |
|----------------------------------------------------------------------------------------------------|---------|
|----------------------------------------------------------------------------------------------------|---------|

Table below gives description of directory contents.

| Directory         | Description                                         |
|-------------------|-----------------------------------------------------|
| Linux             | Contains Port Interface application files for Linux |
| Drivers           | Contains USB 2.0 driver                             |
| Host_Application  | Contains Port Interface application for Host PC     |
| CIII_zImage_USB20 | zImage file                                         |
| Readme.txt        | Readme file for running zImage and .sof file        |

| sls_cc_bsp_hw_v10.sof | .sof file                                                        |
|-----------------------|------------------------------------------------------------------|
| Windows               | Contains Port Interface application files for<br>Windows         |
| Drivers               | Contains USB 2.0 driver                                          |
| Host_Application      | Contains Port Interface application for Host PC                  |
| Batch_File            | Batch file to run zImage                                         |
| port-interface.c      | Portinterface application source code for<br>CoreCommander board |

#### Reading/Writing/Verifying Data From/to the USB 2.0 Device on Linux PC

#### Installing USB2.0 device driver on Linux PC

To install USB2.0 device driver, follow the steps below:

- 1. Copy the file **SLSUSB.ko** to /lib/modules/kernel version/ directory.
- 2. Open the terminal and run **depmod** command to register your driver into **modules.dep** file.

To confirm the USB2.0 device driver installation, follow the steps below:

- 1. Open the **modules.dep** file. You will find the path of **SLSUSB.ko** file there.
- 2. Attach a device supported by this driver and check the /dev directory. It should be there with the name of **SLSUSB0**.

#### **Downloading and Running zImage**

- 1. Open the **Linux** terminal.
- 2. Download and run the **CIII\_zImage\_USB20** on the CoreCommander board. You will see the Linux terminal window as shown in Figure 22. Keep this terminal open.
- To know how to communicate with the device using uClinux USB driver, refer the **port\_interface.c** file located at /**PortInterface** directory

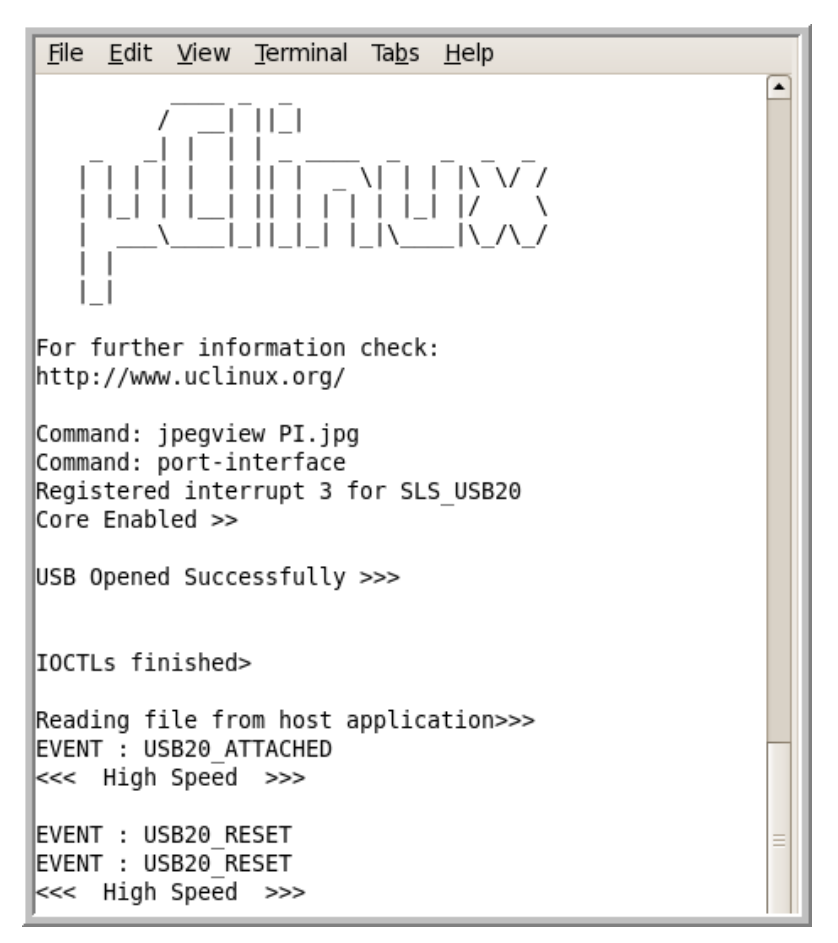

Figure 22 : Linux Terminal running zImage

#### **Running PortInterface Host Application**

To run the PortInterface Host application, follow the steps below:

- 1. Open another Linux terminal.
- 2. Browse to the directory **PortInterface/Linux/Host\_Application/.** You will find PortInterface file.
- 3. Issue the following command:

./PortInterface ↔

4. You will see the device description. See Figure 23.

#### Figure 23 : Linux Terminal Running PortInterface Host Application

```
File Edit View Terminal Tabs Help
[root@Linux36 Host Application]# ./PortInterface
Device Opened >>
No. Of Devices = 1
Description = USB2.0
Enter your choice (1.Read, 2.Write) :2
Enter file name(10 char max) :1.pdf
File Size = 11881863
NumberOfIteration = 2900
Remainder = 3463
Write Finished >>
Enter your choice (1.Read, 2.Write) :1
Enter file name to write to(10 char max) :test.pdf
Writting to file test.pdf >>>
fileSize = 11881863
NumberOfIteration = 2900
Remainder = 3463
Read Finished >>>
[root@Linux36 Host Application]#
```

- 5. It prompts for choice (1. Read, 2. Write).
- 6. Type **2** to write data on USB device.
- 7. It again prompts for the **filename** which you want to write. Make sure that the file should be present in the host application directory.
- 8. It starts writing data from the file to the device. You will see the result on Linux terminal as shown in Figure 24
- 9. After writing data, again it prompts for choice (1. Read, 2. Write).
- 10. Now type **1** to read data from the device.
- 11. Type the file name on which you want to write the read data from the device.
- 12. New file will be created with the given name at the same directory.
- 13. Verify both files.
- 14. Final view of both the terminals will be as shown in Figure 24.

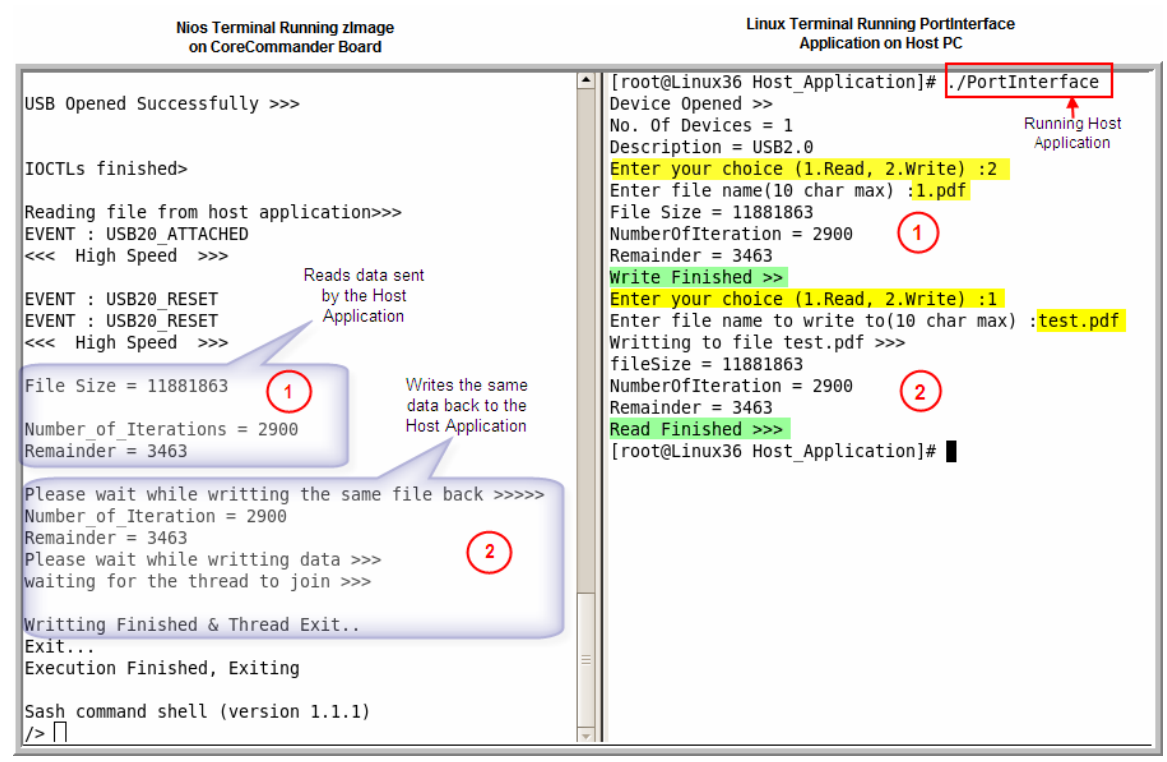

#### Figure 24 : Final View of Nios Terminal and Linux Terminal

#### Reading/Writing/Verifying Data from/to the USB 2.0 Device on Windows PC

#### **Downloading and Running zImage for Windows**

Run **CIII\_zImage\_USB20.bat** file. After successful downloading of zImage you will see the Startup screen as shown in Figure 25.

Figure 25 : CoreCommander board Startup Screen Running PortInterface Appl.

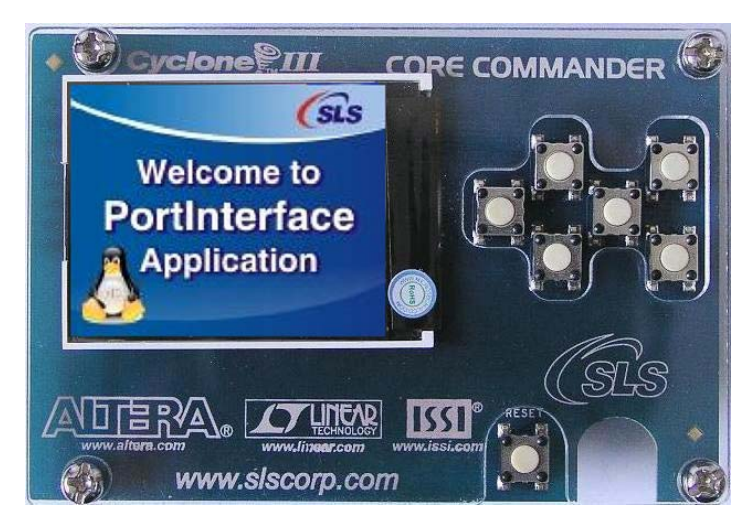

If the USB 2.0 driver is not installed on your PC then New Hardware Found Wizard will be displayed.

To install the USB 2.0 driver follow the steps below:

- 1. Follow the onscreen installation instructions; choose default options.
- 2. While asking to select the device driver, browse to the directory **\PortInterface\Windows\Drivers**.
- 3. Click **Finish** to finish the installation.
- To know how to communicate with the device using uClinux USB driver, refer the **port-interface.c** file located at **\PortInterface** directory.

#### **Running Host Application on Windows PC**

 If the Microsoft Visual Studio 6.0 is not installed on your PC then run USB\_RW.exe located at \PortInterface\Windows\Release. If the Microsoft Visual Studio 6.0 is installed on your PC, then double-click on USB\_RW.dsw located at \PortInterface\Windows\Host\_Application. It opens the host application project. Run the host application from Visual Studio.

If the device is not properly connected, you will see the following message in the window. See Figure 26.

#### Figure 26 : Running Host Application when USB Device is not connected

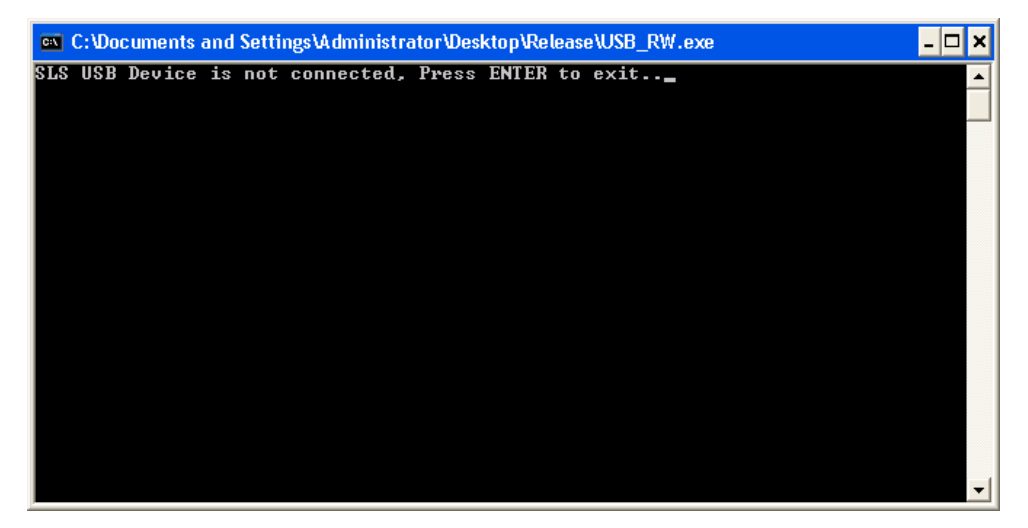

If the device is properly connected you will see the following message in the window.

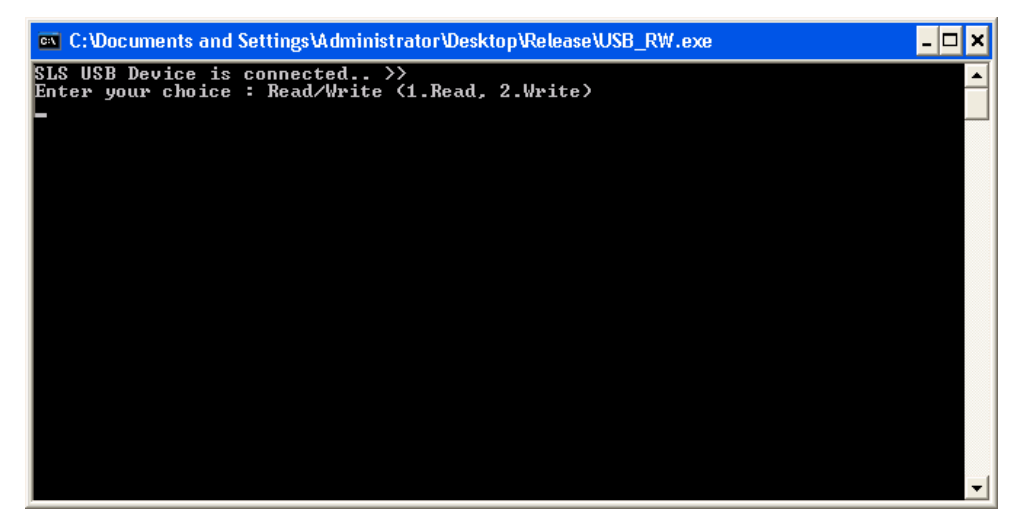

Figure 27 : Running Host Application when Device is connected

- 2. It prompts for choice (1. Read, 2. Write).
- 3. Type 2 to write data on USB device.
- 4. It again prompts for the **filename** which you want to write. Make sure that the file should be present in the host application directory.
- 5. It starts writing data from the file to the device. You will see the result on Nios terminal. See Figure 28.
- 6. After writing data, again it prompts to exit from the application. Select N.
- 7. Again, it prompts for choice (1. Read, 2. Write).
- 8. Type **1** to read data from the device.
- 9. Type the **file name** on which you want to write the read data from the device.
- 10. New file will be created with the given name at the same directory.
- 11. Verify both files.
- 12. Final view of both the terminals will be as shown in Figure 28 below:

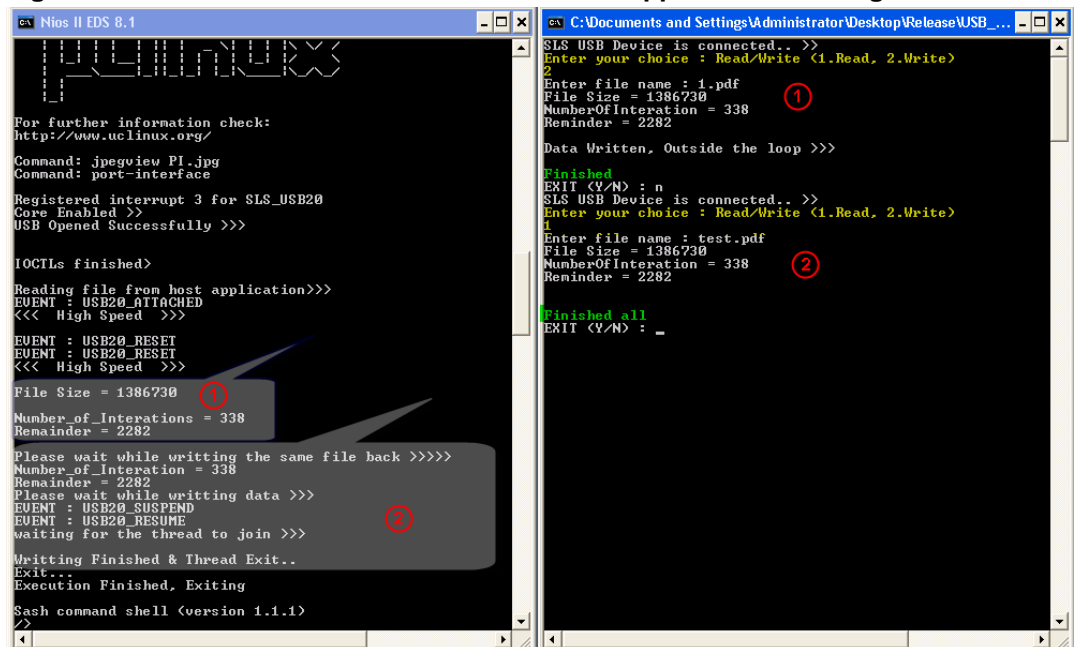

Figure 28 : Final View of Nios Terminal and Host Application Running on Windows

If you want to make your own zImage using given .c files in the PortInterface directory, you need to modify the sls\_cc\_bsp\_hw\_v10\_sopc.ptf file and recompile uClinux by referring Set System.ptf.

Follow the steps below to modify the .ptf file:

1. Modify the following code at line no 2629

Address\_Span = "33554432";

With

Address\_Span = "16777216";

2. Modify the following code at line no 2638

Address\_Width = "24";

With

Address\_Width = "23";

### 8.2 Quick Reference

Quick Reference gives you quick overview of the applications explained in chapter 5 and 6. When you extract Quick Reference, you will find following directory:

• Prebuilt\_zImage

#### 8.2.1 Prebuilt\_zImage

Prebuilt\_zImage directory contains following files:

- zImage
- sls\_cc\_bsp\_hw\_v10.sof
- readme.txt

Before going further, please refer the readme.txt.

#### **SD Card Formatting**

Download **.sof** and **zImage**. You will get console on JTAG UART. When the zImage is up and running, plug the SD card into the socket (CoreCommander board). Issue the following command to format the SD card.

```
/>mkdosfs -I -F 16 /dev/mmcblk0 ↔
```

#### **Other Applications**

zImage given here is a ready reference to test all applications explained in chapter 5 and 6. See User Applications and Configuring Network utilities and NFS (Client) for more details. Using this zImage you can only explore some of the capabilities of BSP.

# Appendix A. Ethernet Driver

As kernel can only access Ethernet driver, there is not any specific API to access Ethernet driver. There are different ways to allocate an Ethernet interface to the driver.

To allocate Ethernet interface to the driver, you have to configure the interface. Once the interface is configured, user can send/receive packets into the network.

To allocate an Ethernet interface to the driver, use **ifconfig** utility.

Example:

/>ifconfig eth0 192.168.0.14 multicast
ETH0: Registered SLS MAC interrupt 5

Above example uses Ethernet driver interface **eth0** with IP number **192.168.0.14**. To verify interface settings, use **ifconfig** utility.

Example:

/>ifconfig
eth0
Link encap: Ethernet HWaddr 12:12:12:12:12:12:12
inet addr:192.168.0.14 Bcast:192.168.0.255
Mask:255.255.255.0
UP BROADCAST RUNNING MULTICAST MTU:1500 Metric:1
RX packets:76 errors:4 dropped:0 overruns:0
frame:8
TX packets:0 errors:0 dropped:0 overruns:0
carrier:0
collisions:0 txqueuelen:1000
RX bytes:0 (0.0 B) TX bytes:0 (0.0 B)
Base address: 0x1000

To ping any PC from Network, connect CoreCommander board to the Network with RJ-45 cable but if you are connecting a PC to the CoreCommander then use RJ-45 cross cable.

Example:

```
/>ping -c 2 192.168.0.13
PING 192.168.0.13 (192.168.0.13): 56 data bytes
```

64 bytes from 192.168.0.13: icmp\_seq=0 ttl=128 time=0.0 ms

64 bytes from 192.168.0.13: icmp\_seq=1 ttl=128 time=0.0 ms

--- 192.168.0.13 ping statistics ---

2 packets transmitted, 2 packets received, 0% packet loss

round-trip min/avg/max = 0.0/0.0/0.0 ms

# Appendix B. SD Host Controller Driver

SD Host Controller Block driver can't be accessed directly from the user space. Kernel can manage read/write block. i.e. there is not any specific API to access SD card Blocks.

To access SD Card blocks, mount SD Card with proper file system using mount utility. Before mounting SD Card, insert the SD card into the CoreCommander board.

Example:

>mount -t vfat /dev/mmcblk0 /mnt 4

Example below shows the vfat file system is mounted on the SD card. Now, user can access Blocks as a file.

Sometimes, when user uses this command on console, mounting fails and returns with the following message.

Example:

/>mount -t vfat /dev/mmcblk0 /mnt 4
FAT: bogus number of reserved sectors
VFS: Can't find a valid FAT file system on dev
SLS\_SD.

Error occurs due to the file system mounted on the SD Card is supported by windows only and not by uClinux. To solve this problem format the SD Card with **dosfs** in Dos and in uClinux, select **mkdosfs** utility from user application in uClinux-dist.

Example

```
Filesystem Applications --->
--- MSDOS
[*] mkdosfs
[ ] dosfsck
```

When you build uClinux, you will get **mkdosfs** utility in your romfs. Give following command on the console window to format the SD card.

Example

```
/>mkdosfs -I -F 16 /dev/mmcblk0 ↔
mkdosfs 2.10 (22 Sep 2003)
```

System Level Solutions

# Appendix C. USB 2.0 Driver

Use SLS USB 2.0 driver API to open, write and read data to/from the USB device.

Example below shows how to open the driver.

Example:

```
usb_fd = open("/dev/usb_20", O_RDONLY |O_NOCTTY);
if(usb_fd < 0)
printf("Sorry, No USB found >>>\n");
else
printf("USB Opened Successfully >>\n\n\n");
```

Before reading or writing data to/from the USB device, configure the driver. To configure the driver, first set all the variables defined in the following structures and pass the address of these structures to ioctl () with appropriate macro arguments.

#### **Structure Definition:**

```
typedef union
{
 unsigned int temp;
  struct
  ł
   unsigned int MAX_PL_SIZE : 11;
   unsigned int TRANSFER_FRAME : 2;
    char
                 RESERVED3 : 3;
    unsigned int SMALL_OK : 1;
    unsigned int LARGE_OK : 1;
   unsigned int EP_NO : 4;
    unsigned int EP_STAT : 2;
    unsigned int EP_TRNASFER_TYPE : 2;
   unsigned int EP_TYPE : 2;
   unsigned int DATA_PID : 2;
    unsigned int BUF_SEL : 2;
  }bitmap;
}EP_CSR;
```

| Table 1 | : EP_ | CSR | Structure | Description |
|---------|-------|-----|-----------|-------------|
|---------|-------|-----|-----------|-------------|

| Field          | Description                           |
|----------------|---------------------------------------|
| MAX_PL_SIZE    | Maximum Payload Size                  |
|                | High Speed = 512 bytes                |
|                | Full Speed = 64 bytes                 |
| TRANSFER_FRAME | Number of transaction per microframe. |
| RESERVED3      | Reserved                              |

| SMALL_OK         | 1 - Accept data packets of less than<br>MAX_PL_SZ (RX only)                                                                  |
|------------------|----------------------------------------------------------------------------------------------------|
|                  | 0 - Ignore data packets of less than<br>MAX_PL_SZ (RX only)                                                                  |
| LARGE_OK         | 1 - Accept data packets of less than<br>MAX_PL_SZ (RX only)                                                                  |
|                  | 0 - Ignore data packets of less than<br>MAX_PL_SZ (RX only)                                                                  |
| EP_NO            | Endpoint Number                                                                                                    |
| EP_STAT          | Endpoint Status                                                                                                    |
| EP_TRNASFER_TYPE | Transfer Type                                                                                                    |
|                  | 00 : Interrupt                                                                                                    |
|                  | 01 : Isochronous                                                                                                    |
|                  | 10 : Bulk                                                                                                    |
|                  | 11 : Reserved                                                                                                    |
| EP_TYPE          | Endpoint Type                                                                                                    |
|                  | 00 : Control Endpoint                                                                                                    |
|                  | 01 :IN EndPoint                                                                                                    |
|                  | 10 : OUT Endpoint                                                                                                    |
|                  | 11 : Reserved                                                                                                    |
| DATA_PID         | These two bits are used by the USB core to keep track of the data PID for high speed endpoints and for DATA0/DATA1 toggling. |
| BUF_SEL          | Buffer Select                                                                                                    |
|                  | 00 : Buffer 0                                                                                                    |
|                  | 01 : Buffer 1                                                                                                    |
|                  | 1x :Reserved                                                                                                    |

#### **Example:**

ioctl(usb\_fd, CONFIG\_ENDPOINT\_CSR, &<Structure
Name> );

Where Structure Name is variable of type **EP\_CSR**.

#### **Structure Definition:**

```
typedef struct
{
    unsigned int No;
    unsigned int call_type; //polling or irq
    unsigned int fn_ptr;
    void *ptr;
}Config_Driver;
```

| Field     | Description                            |
|-----------|----------------------------------------|
| No        | Endpoint Number                        |
| call_type | polling based = 1 &                    |
|           | irq based = 2                          |
| fn_ptr    | NULL if call_type = 1                  |
|           | User function pointer if call_type = 2 |
| ptr       | NULL if call_type = 1                  |
|           | Buffer Pointer if call_type = 2        |

Table 2 : Config\_Driver Structure Description

#### Example:

```
ioctl(usb_fd, USB20_CONFIG_DRIVER, &<Structure
Name>);Where Structure Name is variable of type
Config_Driver.
```

#### **Structure Definition:**

```
typedef struct
{
  volatile unsigned int b_size_hs;
  volatile unsigned int b_size_fs;
  volatile char ep_no;
  unsigned char *p_buff;
}Config_Buffer;
```

#### Table 3 : Config\_Buffer Structure Description

| Field     | Description                    |
|-----------|--------------------------------|
| b_size_hs | Buffer Size in High Speed Mode |
| b_size_fs | Buffer Size in Full Speed Mode |
| ep_no     | Endpoint Number.               |
| p_buff    | Buffer Pointer                 |

#### **Example:**

```
ioctl(usb_fd, USB20_CONFIG_BUFFERSIZE, &<Structure
Name>);
Where Structure Name is variable of type
Config_Buffer.
```

After configuring the driver, If you want to define your own error handler function then you can define and pass the address of the same function to the ioctl(), otherwise you can use the default error handling function given in the *port-interface.c* example file located at */PortInterface.* 

#### **Example:**

ioctl(usb\_fd, USB20\_CONFIG\_ERROR\_FUNCTION, &<Error
Handling function Name>);

If you don't want to use the error handlilng mechanism then you can omit it.

Now, you can write/read data to/from device using Bulk-in/out operation by defining appropriate values to all the variables inside **Transfer\_details** structure.

#### **Structure Definition:**

```
typedef struct
{
    unsigned char ep_no;
    unsigned char Transfer_direction;
    unsigned char *d_Buffer;
    unsigned int size;
    unsigned int d_completed;
    unsigned char use_dma;
}Transfer_details;
```

#### Table 4 : Transfer\_details Structure Description

| Field              | Description                                                 |
|--------------------|-------------------------------------------------------------|
| ep_no              | Endpoint Number                                             |
| Transfer_direction | Bulk out = 1                                                |
|                    | Bulk in = 0                                                 |
| d_Buffer           | Data Buffer Pointer                                         |
| size               | Size of Data                                                |
| d_completed        | No. of Data bytes transfered by driver. Default value is 0. |
| use_dma            | DMA Use status                                              |
|                    | use_dma=1 (uses DMA)                                        |
|                    | use_dma=0 (driver will not use DMA)                         |

#### **Example:**

```
Transfer_details t_details;
Char Read_Buff[4];
t_details.ep_no = 2;
t_details.Transfer_direction = 1;
t_details.d_Buffer = Read_Buff;
t_details.size = 4;
t_details.d_completed = 0;
t_details.use_dma = 1;
ioctl(usb_fd, DATA_TRANSFER_REQUEST,&t_details );
```

This code will request the host to bulk out 4 bytes in *Read\_Buff* buffer on endpoint 2 using DMA.

To get more information about USB 2.0 driver API, refere **portinterface.c** example file located at \*Demo*\*PortInterface*.